## BAB III METODE PENELITIAN

## 3.1. Desain Penelitian

Desain penelitian yaitu tahapan yang akan dilakukan peneliti untuk mempermudah dalam melakukan penelitian. Desain penelitian sistem pakar diagnosa penyakit pada balita dengan metode *backward chaining* digambarkan seperti pada gambar 3.1 berikut tahapan penelitian yang dilakukan.

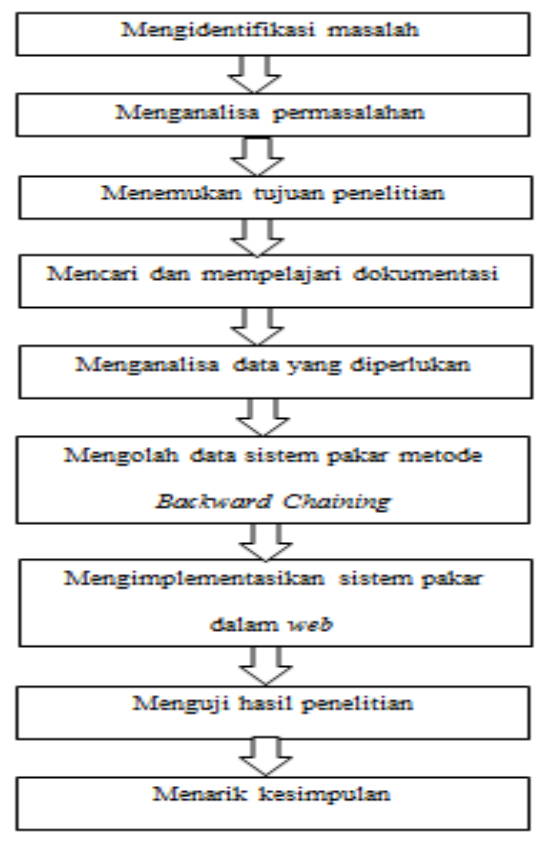

**Gambar 3.1** Desain Penelitian **Sumber:** Data Penelitian (2018)

Penjelasan desain penelitian pada gambar 3.1 diatas, adalah:

1. Mengidentifikasi Masalah

Penelitian dimulai dengan mengidentifikasi masalah karena masalah merupakan kendala yang harus diselesaikan, agar tercapai tujuan penelitian dengan hasil yang maksimal. Dalam penelitian ini gejala penyakit pada balita ini sangatlah penting permasalahan yang harus dicari solusinya karena masalah dalam penelitian ini yang akan menentukan kualitas suatu penelitian.

2. Menganalisa Permasalahan

Menganalisa permasalahan penyakit dan gejala pada penyakit berdasarkan fakta yang ada.

## 3. Menemukan Tujuan Penelitian

Setelah menganalisa permasalahan dalam penelitian ini harus menemukan apa tujuan dari penelitian sistem pakar metode *backward chaining* ini.

4. Mencari dan Mempelajari Dokumentasi

Mencari bahan yang akan digunakan pada penelitian ini seperti data gejala, penyakit, data solusi dan cara penanggulangannya, dan mempelajari dari data-data yang sudah ditemukan atau sudah dicari.

5. Menganalisa Data yang Diperlukan

Setelah mencari dan mempelajari dokumentasi dilanjutkan dengan menganalisa data yang diperlukan dalam penelitian seperti penyakit dan gejala dari hasil wawancara seorang pakar dianalisa dulu sebelum masuk ke *design* berikutnya. 6. Mengolah Data Sistem Pakar Metode *Backward Chaining* 

Selanjutnya mengolah data sistem pakar dengan metode *backward chaining* yaitu data penyakit dan gejala penyakit pada balita dengan aturan-aturan rule dan pohon keputusan.

7. Mengimplementasi Sistem Pakar dalam Web

Selanjutnya mengimplementasi desain sistem yang sudah dibuat menjadi perogram.

8. Menguji Hasil Penelitian

Pada tahapan ini akan dilihat bagaimana hasil dari pengujian penelitian. Berapa *sampel* yang berhasil dan berapa yang gagal.

9. Menarik Kesimpulan

Setelah itu akan menarik kesimpulan berdasarkan penelitian yang telah dilakukan dan disertakan saran untuk penelitian selanjutnya.

#### 3.2 Teknik Pengumpulan Data

Pada penelitian ini informasi dan data yang akurat dapat menunjang proses penelitian. Beberapa metode pengumpulan data, dalam penelitian ini adalah:

1. Studi Kepustakaan

Dengan melakukan studi kepustakaan mengenai kecerdasan buatan, sistem pakar, metode *backward chaining* serta penyakit dan gejala penyakit pada balita melalui jurnal, buku, sumber ilmiah lain.

2. Wawancara

Wawancara langsung dengan pakar tentang permasalahan yang diambil untuk mendapatkan data yang akurat mengenai penyakit dan gejala pada penyakit pada balita. Peroses wawancara dilakukan dengan cara melakukan tanya jawab dengan pakar dan pakar memberikan nilai dan jawaban pada setiap gejala-gejala penyakit pada balita tersebut.

## **3.3.** Operasional variabel

Variabel yang didapat dalam penelitian ini adalah penyakit pada balita dan indikatornya adalah penyakit-penyakit pada balita yang diambil dari wawancara dengan seorang pakar, dibawah ini akan membahas tentang operasional variabel pada penyakit pada balita.

| Variabel             | Indikator                 |  |
|----------------------|---------------------------|--|
|                      | Denque Haermorhagic Fever |  |
|                      | Kejang Demam              |  |
| Penyakit pada Balita | ISPA                      |  |
|                      | Demam Thypoid             |  |
|                      | Diare                     |  |

Tabel 3.1 Variabel dan Indikator

Sumber: Data Penelitian (2018)

Pada tabel 3.1 diatas menjelaskan hubungan antara variabel dan indikator. Variabel diatas adalah penyakit pada balita sedangkan indikatornya adalah jenisjenis penyakit pada balita yaitu: denque haermorhagic fever, kejang demam, ispa, demam thypoid, diare.

#### 3.4 Metode Perancangan Sistem

Dalam perancangan sistem dimana diperlukan suatu keahlian untuk perancangan elemen-elemen komputer yang menggunakan sistem pemilihan peralatan dan perogram untuk sistem yang baru. Dibawah ini akan membahas metode perancangan sistem pakar penyakit pada balita.

#### 3.4.1 Desain Basis Pengetahuan

Sebelum malakukan desain basis pengetahuan, peneliti telah melakukan proses akuisisi pengetahuan dengan mengumpulkan data pengetahuan dan fakta dari sumber-sumber yang tersedia. sumber dan fakta diperoleh dari wawancara dengan pakar sebagai konsultasi penyakit pada balita.

## Tabel 3.2 Data Penyakit pada Balita

|     | Kode | Penyakit                  |
|-----|------|---------------------------|
| P01 |      | Denque Haermorhagic Fever |
| P02 |      | Kejang Demam              |
| P03 |      | ISPA                      |
| P04 |      | Demam Thypoid             |
| P05 |      | Diare                     |

Sumber: Data Penelitian (2018)

Pada tabel 3.2 menjelaskan kode dan jenis penyakit pada balita, kemudian memberi kode penyakit untuk setiap jenis penyakit pada balita.

### Tabel 3.3 Data Gejala Penyakit pada Balita

## Kode

### Gejala

- G01 Suhu tinggiG02 Nyeri pada otot seluruh tubuh
- G03 Nyeri dibelakang kepala
- G04 Suara serak
- G05 Batuk
- G06 Epitaksis
- G07 Disuria
- G08 Anoreksia
- G09 Ketidakseimbangan kimiawi
- G10 Demam
- G11 Patologis otak
- G12 Ekslampsia
- G13 Idiopatik

- G14 Obat-obatan
- G15 Rinitis
- G16 Nyeri tenggorokan
- G17 Batuk
- G18 Nyeri Retrosternal dan konjungvitis
- G19 Suhu badan meningkat
- G20 Mialgia
- G21 Nyeri kepala
- G22 Nyeri kepala
- G23 Mual
- G24 Muntah dan insomnia
- G25 Perasaan tidak enak
- G26 Lesuh
- G27 Nyeri kepala
- G28 Pusing dan tidak bersemangat
- G29 Demam
- G30 Gangguan pada saluran pencernaan

- G32 Panas tinggi
- G33 Kesadaran menurun
- G34 Dehidrasi
- G35 Gizi buruk
- G36 Mengalami nause
- G37 Muntah
- G38 Nyeri perut sampai kejang perut
- G39 Demam
- G40 Diare
- G41 Kekurangan cairan
- G42 Suara menjadi serak

#### **Sumber:** Data Penelitian (2018)

Pada tabel 3.3 menjelaskan gejala-gejala penyakit pada balita kemudian setiap gejala memberikan kode gejala. Data aturan merupakan data yang berisi relasi antara data penyakit dan data gejala penyakit pada balita yang telah diberi kode sebelumnya. Relasi antara data tersebut disusun berdasarkan sumber pengetahuandan fakta yang telah didapatkan.Data aturan ini disusun untuk memudahkan penelitian dalam menyusun kaidah yang akan digunakan sebagai basis pengetahuan dalam sistem pakar penelitian ini.susunan data aturan yang digunakan dapat dilihat pada tabel dibawah ini.

## Tabel 3.4 Tabel Data Aturan

| Kode Penyakit | Kode Gejala                                 |
|---------------|---------------------------------------------|
| P01           | G01,G02,G03,G04,G05,G06,G07,G08             |
| P02           | G09,G10,G11,G12,G13,G14                     |
| P03           | G15,G16,G17,G18,G19,G20,G21,G22,G23,G24     |
| P04           | G25,G26,G27,G28,G29,G30,G31,G32,G33,G34,G35 |
| P05           | G36,G37,G38,G39,G40,G41,G42                 |

Sumber: Data Penelitian (2018)

Berdasarkan tabel 3.4 diatas data aturan yang telah disusun, maka kaidah yang akan digunakan dalam sistem pakar dan tabel keputusannya adalah sebagai berikut:

- Kaidah 1: IF G01 AND G02 AND G03 AND G04 AND G05 AND G06 AND G07 AND G08 THEN P01.
- Kaidah 2: IF G09 AND G10 AND G11 AND G12 AND G13 AND G14 THEN P02.
- Kaidah 3: IF G14 AND G16 AND G17 AND G18 AND G19 AND G20 AND G21 AND G22 AND G23 AND G24 THEN P03.

- 4. Kaidah 4: *IF* G25 AND G26 AND G27 AND G28 AND G29 AND G30 AND G31 AND G32 AND G33 AND G34 AND G35 *THEN* P04.
- Kaidah 5: IF G36 AND G37 AND G38 AND G39 AND G40 AND G41 AND G42 THEN P05.

Berdasarkan kaidah yang telah dibuat maka tabel keputusan adalah sebagai berikut:

|      | Bagian                        |              | ]            | Penyakit |     |     |
|------|-------------------------------|--------------|--------------|----------|-----|-----|
| Kode | Gejala                        | P01          | P02          | P03      | P04 | P05 |
| G01  | Suhu tinggi                   | $\checkmark$ |              |          |     |     |
| G02  | Nyeri pada otot seluruh tubuh |              |              |          |     |     |
| G03  | Nyeri dibelakang kepala       |              |              |          |     |     |
| G04  | Suara serak                   | $\checkmark$ |              |          |     |     |
| G05  | Batuk                         |              |              |          |     |     |
| G06  | Epitaksis                     | $\checkmark$ |              |          |     |     |
| G07  | Disuria                       | $\checkmark$ |              |          |     |     |
| G08  | Anoreksia                     | $\checkmark$ |              |          |     |     |
| G09  | Ketidakseimbangan kimiawi     |              |              |          |     |     |
| G10  | Demam                         |              | $\checkmark$ |          |     |     |

Tabel 3.5 Tabel keputusan gejala dan penyakit pada balita

| G11 | Patologis otak                | $\checkmark$ |              |
|-----|-------------------------------|--------------|--------------|
| G12 | Ekslampsia                    | $\checkmark$ |              |
| G13 | Idiopatik                     | $\checkmark$ |              |
| G14 | Obat-obatan                   | $\checkmark$ |              |
| G15 | Rinitis                       |              | $\checkmark$ |
| G16 | Nyeri tenggorokan             |              | $\checkmark$ |
| G17 | Batuk                         |              |              |
| G18 | Nyeri Retrosternal dan        |              |              |
|     | konjungvitis                  |              |              |
| G19 | Suhu badan meningkat 4-7 hari |              | $\checkmark$ |
|     | disertai malas                |              |              |
| G20 | Mialgia                       |              | $\checkmark$ |
| G21 | Nyeri kepala                  |              | $\checkmark$ |
| G22 | Anoreksia                     |              | $\checkmark$ |
| G23 | Mual                          |              | $\checkmark$ |
| G24 | Muntah dan insomnia           |              |              |
| G25 | Perasaan tidak enak           |              |              |

 $\sqrt{}$ 

| G26 | Lesuh                               | $\checkmark$ |  |
|-----|-------------------------------------|--------------|--|
| G27 | Nyeri kepala                        | $\checkmark$ |  |
| G28 | Pusinig dan tidak bersemangat       | $\checkmark$ |  |
| G29 | Demam                               | $\checkmark$ |  |
| G30 | Gangguan pada saluran<br>pencernaan |              |  |
| G31 | Gangguan kesadaran                  | $\checkmark$ |  |
| G32 | Panas tinggi yang continue          | $\checkmark$ |  |
| G33 | Kesadaran menurun                   | $\checkmark$ |  |
| G34 | Dehidrasi                           | $\checkmark$ |  |
| G35 | Gizi buruk                          | $\checkmark$ |  |
| G36 | Mengalami nausea                    |              |  |
| G37 | Muntah                              |              |  |
| G38 | Nyeri perut sampai kejang perut     |              |  |
| G39 | Demam                               |              |  |
| G40 | Diare                               |              |  |
| G41 | Kekurangan cairan                   |              |  |

# Sumber: Data Penelitian (2018)

Pada tabel 3.5 Barisan gejala diberi tanda centang pada kolom penyakit yang memenuhi aturan dari mesing masing gejala. Hal ini dibuat untuk memmudahkan dalam penyusunan aturan kaidah peroduksi pada sistem pakar yang akan dibuat.

## Tabel 3.6 Tabel Solusi

# Solusi gejala dan penyakit pada balita

| Kode | P01          | P02 | P03 | P04 | P05 |
|------|--------------|-----|-----|-----|-----|
| S01  | $\checkmark$ |     |     |     |     |
| S02  | $\checkmark$ |     |     |     |     |
| S03  | $\checkmark$ |     |     |     |     |
| S04  | $\checkmark$ |     |     |     |     |
| S05  | $\checkmark$ |     |     |     |     |
| S06  | $\checkmark$ |     |     |     |     |
| S07  | $\checkmark$ |     |     |     |     |
| S08  | $\checkmark$ |     |     |     |     |
| S09  | $\checkmark$ |     |     |     |     |

 $\sqrt{}$ 

| S10 | $\checkmark$ |              |              |
|-----|--------------|--------------|--------------|
| S11 |              | $\checkmark$ |              |
| S12 |              | $\checkmark$ |              |
| S13 |              | $\checkmark$ |              |
| S14 |              |              | $\checkmark$ |
| S15 |              |              | $\checkmark$ |
| S16 |              |              |              |
| S17 |              |              |              |
| S18 |              |              |              |
| S19 |              |              |              |
| S20 |              |              |              |
| S21 |              |              |              |
| S22 |              |              |              |
| S23 |              |              |              |
| S24 |              |              |              |
| S25 |              |              |              |
| S26 |              |              |              |

 $\sqrt{}$  $\sqrt{}$ 

 $\sqrt{}$ 

 $\sqrt{}$ 

 $\sqrt{}$ 

 $\sqrt{}$ 

 $\sqrt{}$ 

| S27 |              |
|-----|--------------|
| S28 | $\checkmark$ |
| S29 | $\checkmark$ |

#### **Sumber:** Data Penelitian (2018)

Pada tabel 3.6 diatas barisan solusi diberi tanda centang pada kolom penyakit yang memenuhi aturan dari masing-masing solusi untuk penyakit . Dibawah ini adalah keterangan dari tabel solusi diatas sebagai berikut.

#### Keterangan

- S01: Tirah baring
- S02: Diet makan lunak
- S03: Minum banyak
- S04: Pemberian cairan intra vena
- S05: Monitor tanda-tanda vital tiap 3 jam
- S06: Periksa HB, HT, dan trombosit setiap hari
- S07: Pemberian obat anti piretik
- S08: Monitor tanda-tanda pendarahan lebih lanjut
- S09: Pemberian anti biotik
- S10: Bila kejang dapat diberi obat penenang
- S11: Pemberian Diazepam : dosis awal 0,3-0,5 mg/kg BB/dosis IV 9perlahan, bila kejang belum berhenti dapat diulang dengan dosis ulangan setelah 20 menit
- S12: Turunkan demam : memberi anti piretik parasetamol atau salisilat 10 mg/kgBB/dosis, kompres air biasa

- S13: Penanganan suportif : Bebaskan jalan nafas, beri zat asam, jaga keseimbangan cairan dan elektrolit, Pertahankan tekanan darah.
- S14: Menjaga keadaan gizi agar tetap baik
- S15: Immunisasi
- S16: Menjaga kebersihan perorangan dan lingkungan
- S17: Mencegah anak berhubungan dengan penderita ISPA
- S18: Pemberian obat antibiotik
- S19: Isolasikan penderita dan desinfeksi pakaian
- S20: Lakukan perawatan yang baik untuk menghindari komplikasi, mengingat sakit yang lama, lemah dan anoreksia dan lain-lain
- S22: Selama masih demam harus istrirahat, sampai dengan 2 minggu normal kembali yaitu istirahat total, seminggu kemudian boleh duduk dan selanjutnya boleh berdiri dan berjalan
- S22: Diet makanan yang mengandung cairan, kalori dan tinggi protein
- S23: Pemberian antoibiotik dan kloramfenikol
- S24: Perilaku sehat : Pemberian ASI, Makanan pendamping ASI, Mencuci tangan, menggunakan air bersih yang cukup, menggunakan jamban, membuang ttinja yang benar, pemberian immunisasi campak
- S25: Penyehatan lingkungan : penyediaan air bersih, pengolahan sampah, sarana pembuangan air limbah
- S26: Pemberian obat oralit, diberikan cairan ringer laktat, bila tak tersedia di berikan cairan naCI isotonik ditambah satu ampul Na bikarbonat 7,5 % 50 ml

S27: Pemberian obat anti diare bersifat simtomatik

- S28: Pemeriksaan darah tepi langka
- S29: Pemeriksaan urine lengkap

Berdasarkan tabel keputusan pada tabel 3.5 maka pohon keputusannya

adalah sebagai berikut

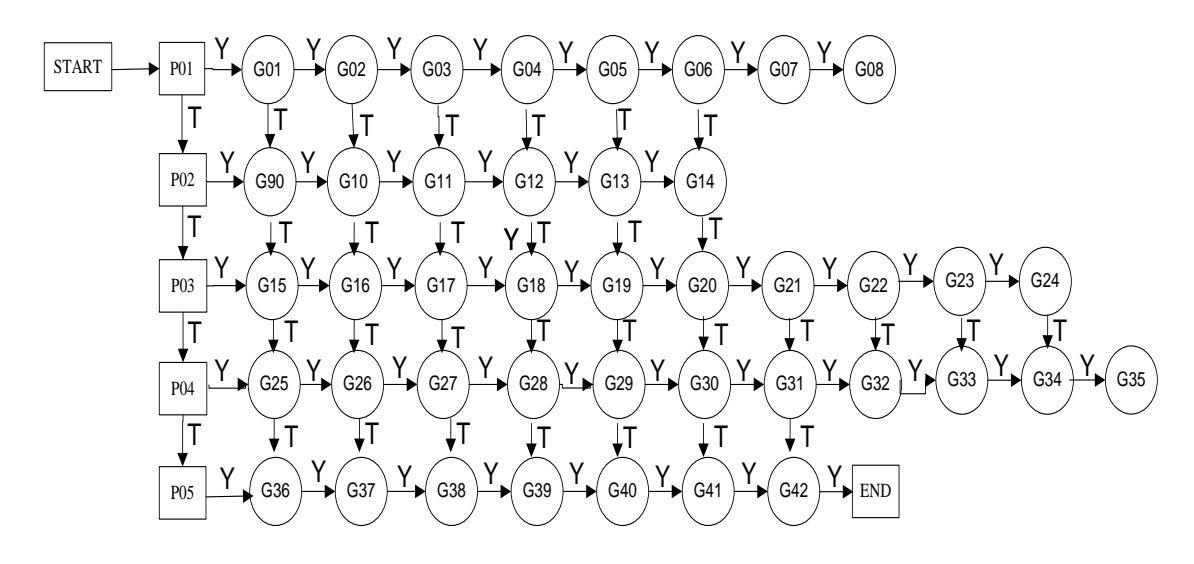

Gambar 3.2 Pohon Keputusan Sumber: Data Penelitian (2018)

#### **3.4.2 Desain UML** (Unified Modeling Language)

Menurut (A.S & Shalahuddin, 2013, P. 137, 2013) UML (*Unified Modeling Language*) Merupakan sebuah standarisasi bahasa pemodelan untuk pembangunan perangkat lunak yang dibangun dengan menggunakan teknik pemrograman berorientasi objek. Desain UML dibuat untuk memudahkan dalam pembuatan perogram. Pemodelan UML menggunakan alat bantu *software star UML* versi 2.8.0. Berikut ini adalah UML yang digunakan dalam perancangan program.

### 1. Use Case Diagram Sistem Pakar

*Use Case* diagram yang akan digunakan pada sistem diagnosis penyakit pada balita seperti pada gambar 3.3 bibawah ini.

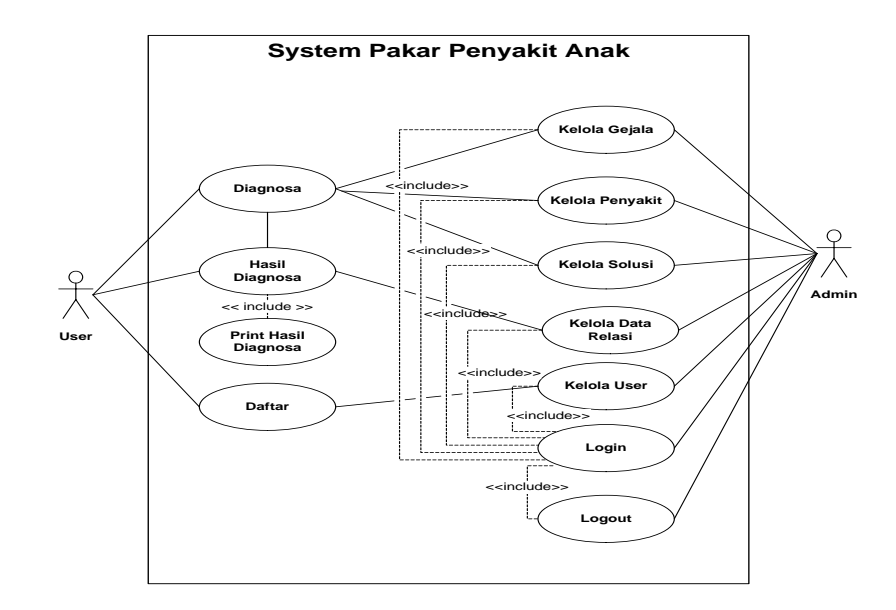

**Gambar 3.3** *Use Case* Diagram **Sumber:** Data Penelitian (2018)

Terdapat 2 aktor utama yaitu *user* dan *admin.User* berinteraksi dengan sistem yaitu *register*, *login*, daftar, diagnosa, hasil diagnosa, *print* hasil diagnosa sedangkan *admin* dapat berinteraksi dengan olah data *login*, kelola gejala, kelola penyakit, kelola solusi, kelola data relasi, kelola *user*, *logout*.

## 2. Activity Diagram Sistem Pakar

Berikut ini adalah *activity* diagram yang dirancang pada pada penelitian sistem pakar ini:

a. Activitiy Diagram Login Admin dan User

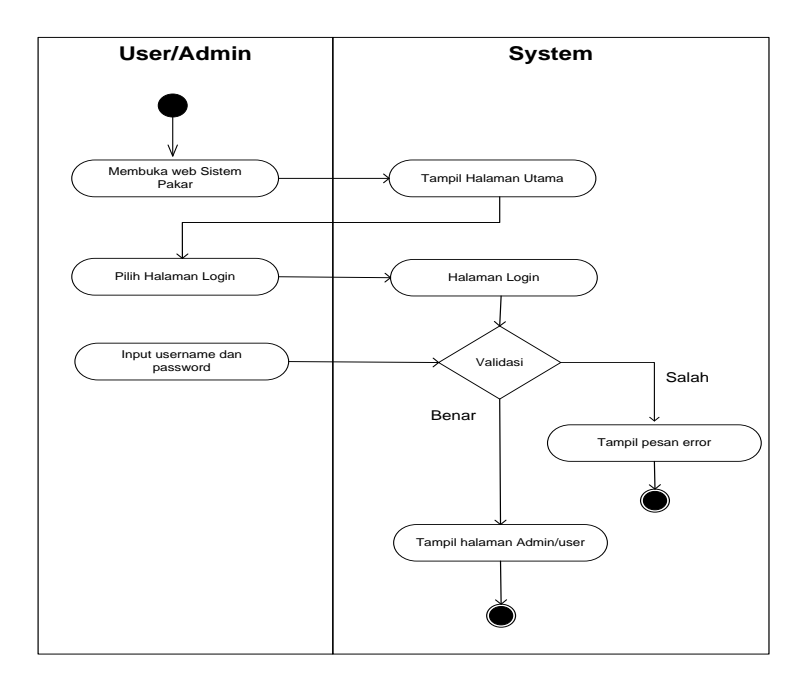

*Activitiy* diagram *login admin* dan *user* merupakan *UML* yang menggambarkan kegiatan pengguna pada halaman khusus *admin* dan *user*.

Gambar 3.4 Activity Diagram Login Admin dan User Sumber: Data Penelitian (2018)

Pada gambar 3.4 diatas, tampilan *login admin* dan *user* membuka *web* sistem pakar kemudian sistem menampilkan halaman *login*, kemudian *user* memasukan *username* dan *password*, jika *username* dan *password* benar akan menampilkan halaman utama, jika *username* dan *password* salah maka sistem akan menampilkan tampilan pesan *erorr*.

#### b. Activity Diagram Data Penyakit

Activity diagram data penyakit merupakan admin dalam mengelola data data jenis penyakit.

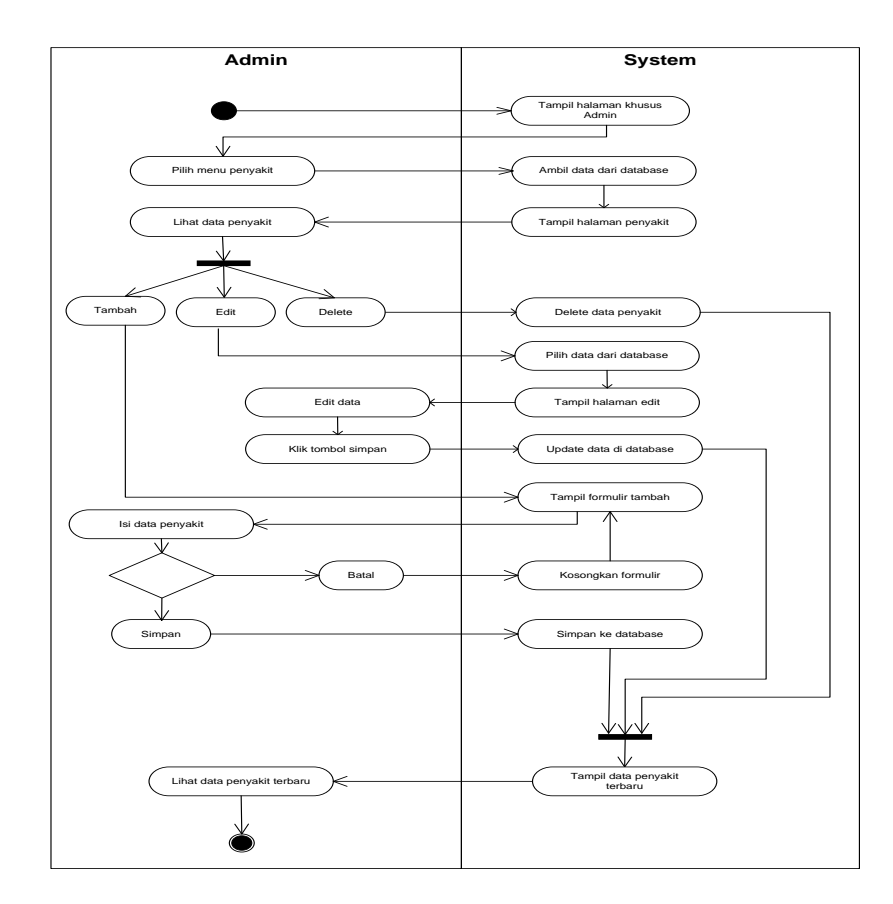

Gambar 3.5 Activity Diagram Data Penyakit Sumber: Data Penelitian (2018)

Pada gambar 3.5 diatas, merupakan kegiatan *admin* membuka halaman *web* sistem *admin*, sistem menampilkan halaman menu penyakit, kemudian akan tampil halaman penyakit, lalu *admin* memilih data penyakit terdapat pilihan menu tambah penyakit, kemudian akan muncul tampilan formulir tambah, lalu isi data penyakit, jika batal kosongkan formulir, maka akan kembali ke tampilan formulir, jika simpan maka data akan menyimpan ke *database*, maka akan muncul tampilan data penyakit terbaru, kemudian admin pilih menu *edit* akan tampil *edit* data, lalu *klik* tombol simpan akan muncul *update* data di *database*, maka akan muncul tampilan data penyakit terbaru, kemudian *admin* pilih menu *delete* untuk menghapus data penyakit, maka akan muncul tampilan data penyakit, maka akan muncul tampilan data penyakit, maka akan muncul tampilan data penyakit, maka akan muncul tampilan data penyakit, maka akan muncul tampilan data penyakit, maka akan muncul tampilan data penyakit, maka akan muncul tampilan data penyakit, maka akan muncul tampilan data penyakit, maka akan muncul tampilan data penyakit, maka akan muncul tampilan data penyakit, maka akan muncul tampilan data penyakit, maka akan muncul tampilan data penyakit terbaru.

#### c. Activity Diagram Data Gejala

Activity diagram data gejala merupakan kegiatan admin dalam mengelola data gejala penyakit. Berikut adalah activity diagram data gejala penyakit dibawah ini.

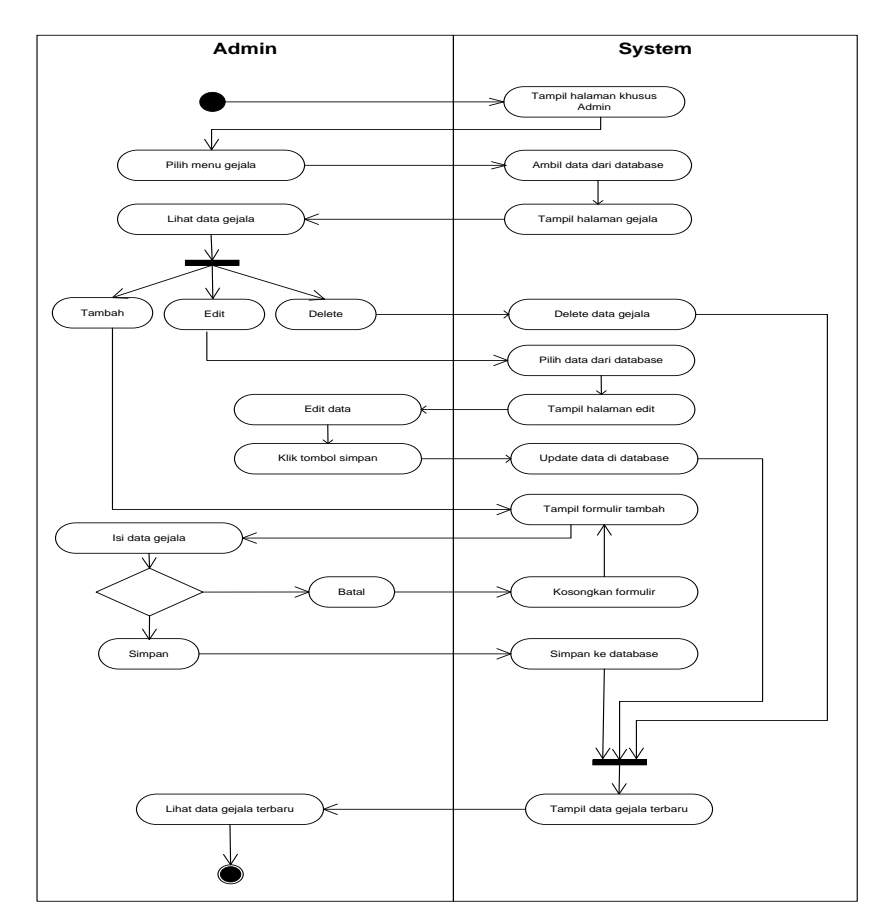

Gambar 3.6. *Activity Diagram* Data Gejala Sumber: Data Penelitian (2018)

Pada gambar 3.6 diatas, merupakan kegiatan *admin* membuka halaman *web* sistem *admin*, sistem menampilkan halaman menu gejala, kemudian akan tampil halaman gejala, lalu *admin* memilih data gejala terdapat pilihan menu tambah gejala, kemudian akan muncul tampilan formulir tambah, lalu isi data gejala, jika

batal kosongkan formulir, maka akan kembali ke tampilan formulir, jika simpan maka data akan menyimpan ke *database*, maka akan muncul tampilan data gejala penyakit terbaru, kemudian *admin* pilih menu *edit* akan tampil *edit* data, lalu *klik* tombol simpan akan muncul *update* data di *database*, maka akan muncul tampilan data gejala penyakit terbaru, kemudian *admin* pilih menu *delete* untuk menghapus data gejala, maka akan muncul tampilan data gejala penyakit terbaru.

## d. Activity Diagram Menu Solusi

Activity diagram menu solusi merupakan kegiatan admin dalam mengelola menu solusi penyakit. Berikut adalah *activity* diagram menu solusi dibawah ini

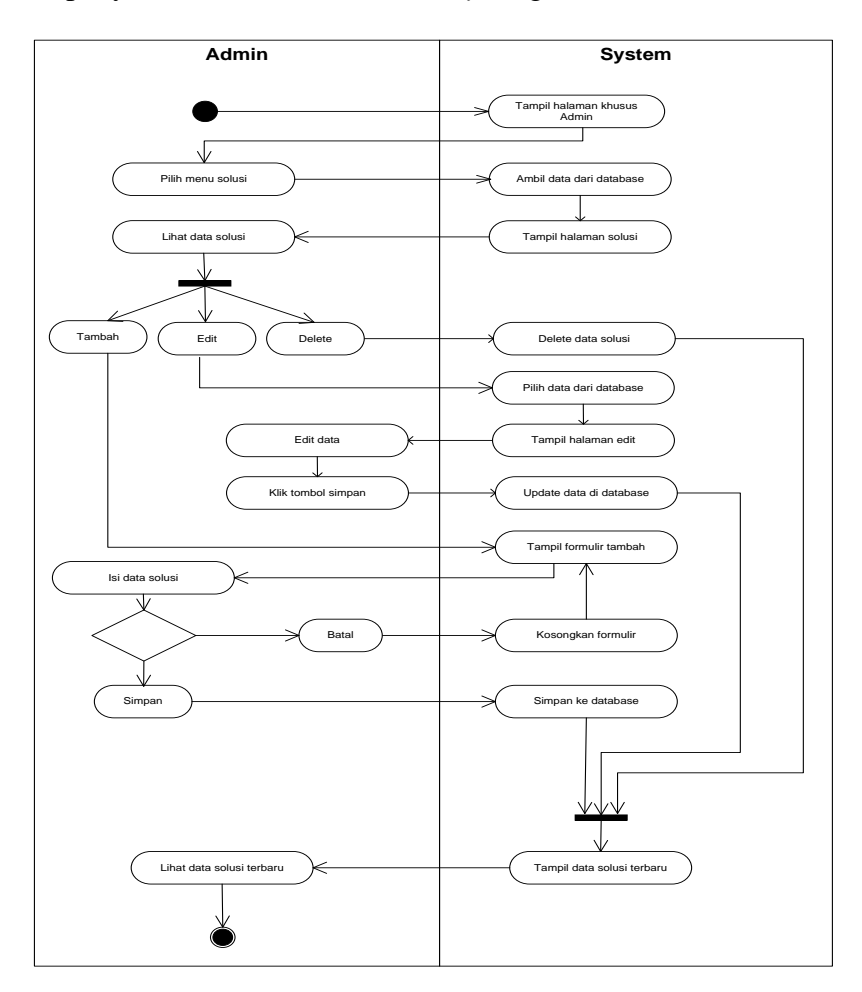

## Gambar 3.7 Activity Diagram Solusi Sumber: Data Penelitian (2018)

Pada gambar 3.7 diatas, merupakan kegiatan *admin* membuka halaman *web* sistem *admin*, sistem menampilkan halaman menu solusi, kemudian akan tampil halaman solusi, lalu *admin* memilih data solusi terdapat pilihan menu tambah solusi, kemudian akan muncul tampilan formulir tambah, lalu isi data solusi, jika batal kosongkan formulir, maka akan kembali ke tampilan formulir, jika simpan maka data akan menyimpan ke *database*, maka akan muncul tampilan data solusi penyakit terbaru, kemudian *admin* pilih menu *edit* akan tampil *edit* data, lalu *klik* tombol simpan akan muncul *update* data di database, maka akan muncul tampilan data solusi data solusi penyakit terbaru, kemudian *admin* pilih menu *delete* untuk menghapus data solusi, maka akan muncul tampilan data solusi penyakit terbaru.

## e. Activity Diagram Menu Relasi

*Activity* diagram menu relasi merupakan kegiatan *admin* dalam mengelola menu relasi penyakit. Berikut adalah *activity* diagram menu relasi dibawah ini.

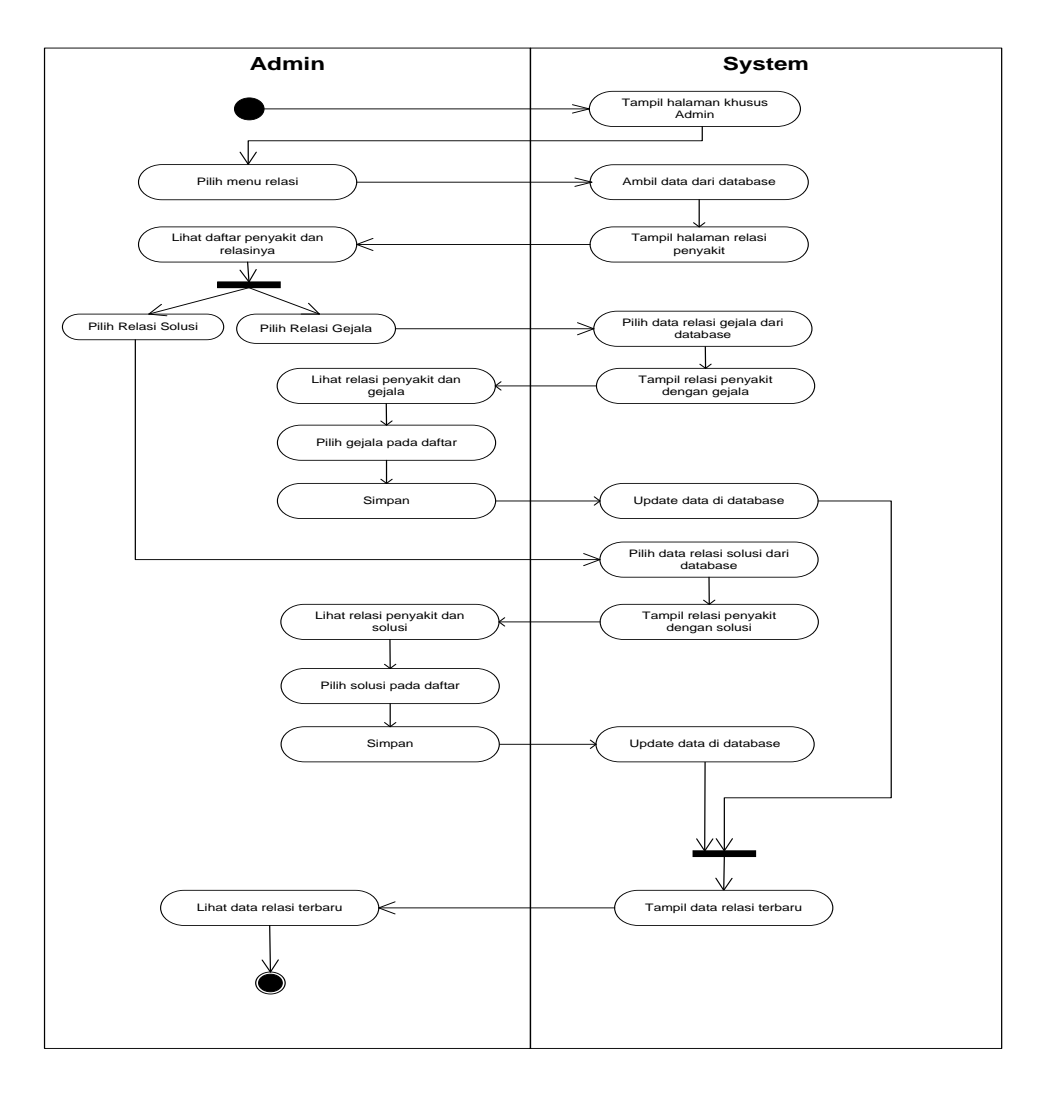

# Gambar 3.8 Activity Diagram Menu Relasi Sumber: Data Penelitian (2018)

Pada gambar 3.8 diatas, merupakan kegiatan *admin* membuka halaman *web* sistem *admin*, sistem menampilkan halaman menu relasi penyakit, kemudian akan tampil halaman daftar relasi penyakit, terdapat 2 pilihan relasi penyakit yaitu relasi solusi dan gejala, jika *admin* memilih relasi solusi, maka akan tampil daftar penyakit dan solusi, lalu simpan data solusi, kemudian tampil data relasi terbaru sedangkan relasi gejala, maka akan tampil daftar relasi gejala, lalu pilih relasi gejala, kemudian klik simpan ke *database*, kemudian tampil relasi terbaru.

f. Activity Diagram Logout

Activity diagram logout merupakan kegiatan admin dalam mengelola menu logout. Berikut adalah activity diagram menu logout dibawah ini.

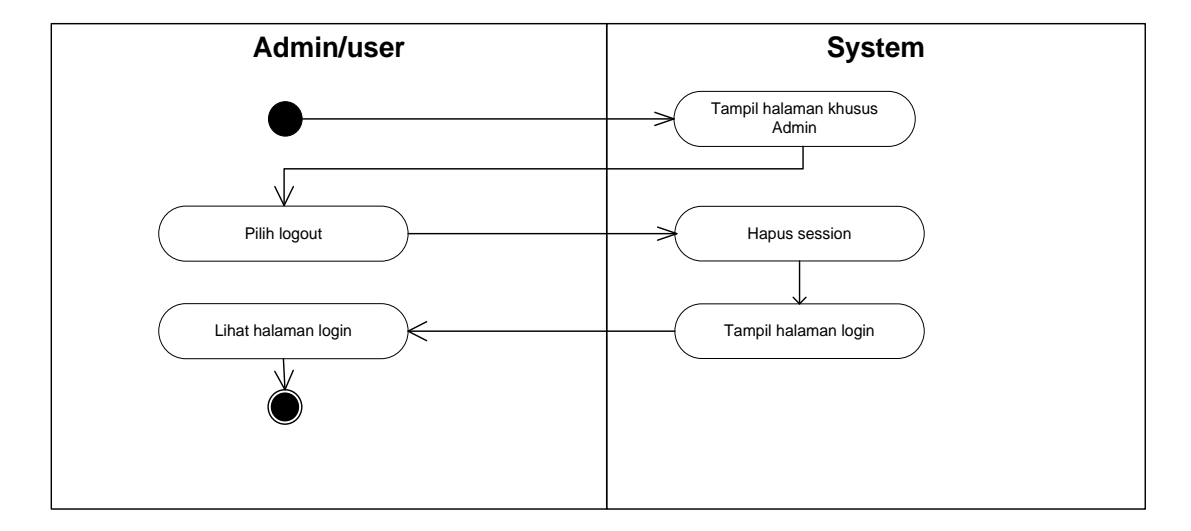

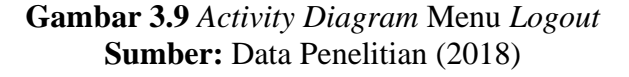

Pada gambar 3.9 diatas merupakan kegiatan *admin* membuka halaman *web* sistem *admin*, sistem menampilkan halaman menu *logout*, lalu muncul hapus *session*, maka akan kembali ke halaman *login*.

g. Activity Diagram Tampilan User

Activity diagram tampilan user merupakan kegiatan user dalam mengelola tampilan user/pengguna . Berikut adalah activity diagram menu diagram tampilan user dibawah ini.

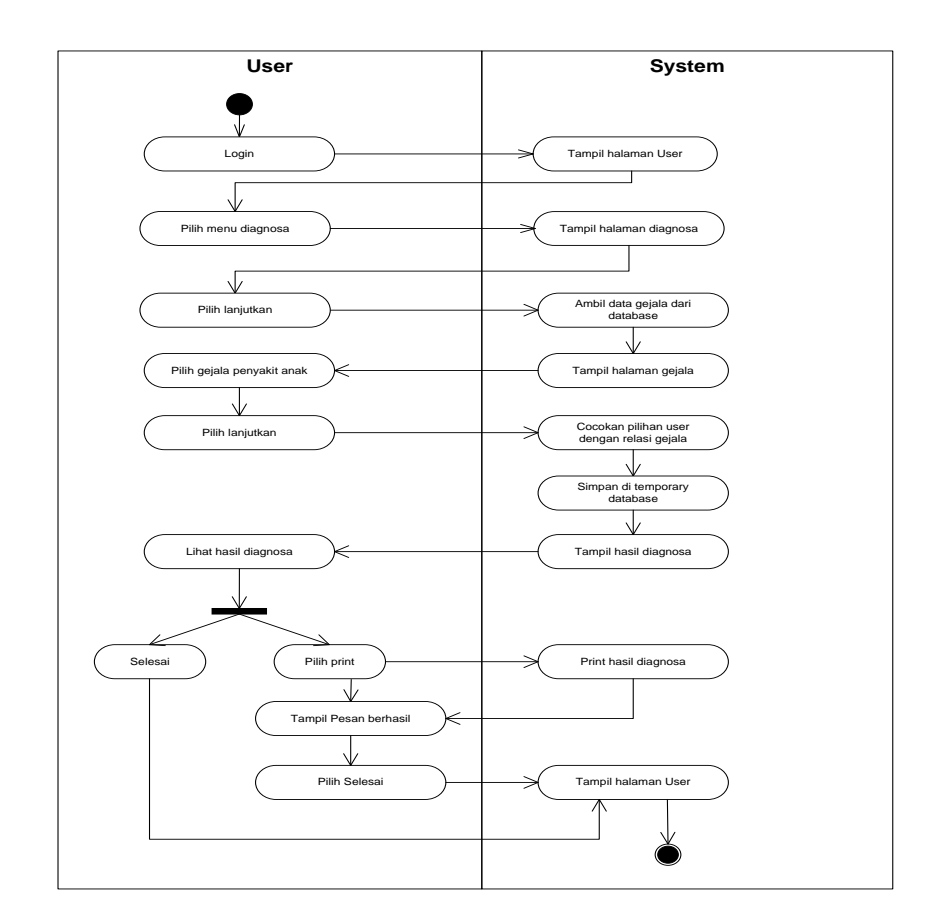

Gambar 3.10 Activity Diagram Tampilan User Sumber: Data Penelitian (2018)

Pada gambar 3.10 diatas, *user* mulai membuka *web* sistem pakar kemudian sistem menampilkan halaman *login*, kemudian *user* memilih menu diagnosa maka akan tampil halaman diagnosa, selanjutnya pilih gejala penyakit anak, kemudian cocokkan pilihan *user* dengan relasi gejala, lalu simpan di temporary database maka akan muncul hasil diagnosa, jika pilih *print* maka tampil hasil *print* pesan berhasil pilih selasai maka akan tampil halaman *user*.

#### h. Activity Diagram Menu Daftar

Activity diagram menu daftar merupakan kegiatan user dalam memilih daftar pada web sistem pakar . Berikut adalah activity diagram menu daftar user dibawah ini.

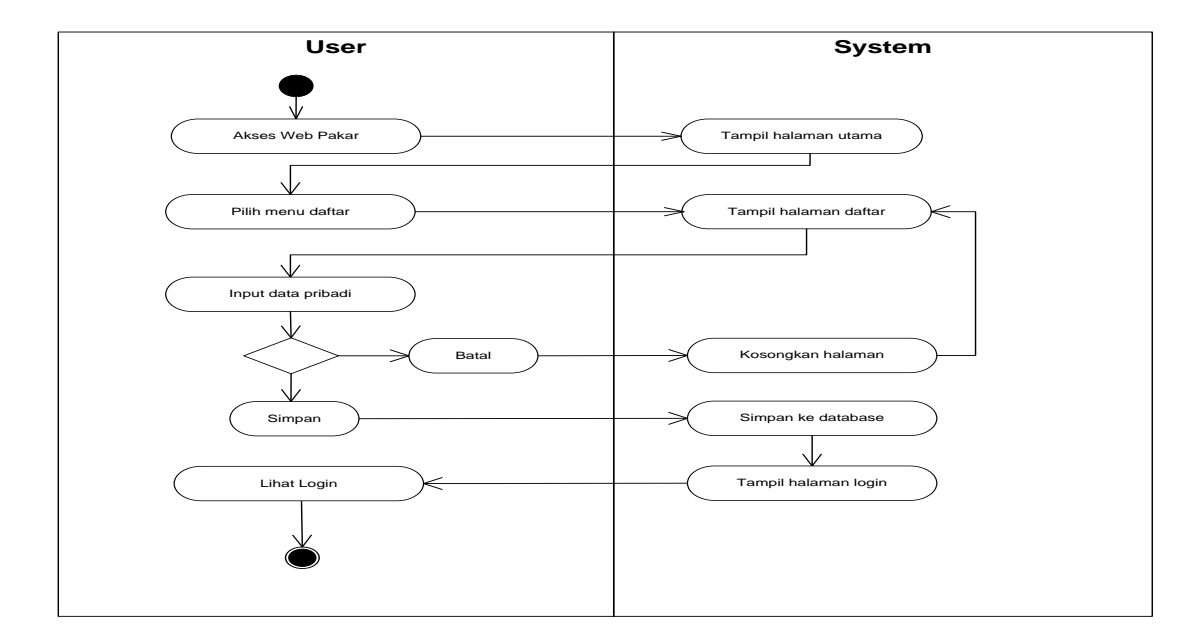

Gambar 3.11 Activity Diagram Daftar Sumber: Data Penelitian (2018)

Pada gambar 3.11 diatas, *user* membuka *web* sistem kemudian sistem tampil halaman utama depan, kemudian pilih daftar maka akan tampil halaman daftar, sistem akan memberi perintah input data pribadi, kemudian *user* dapat mengklik simpan apabila ingin menyimpan data, dan sistem akan menampilkan batal apabila *user* ingin membatalkan.

## i. Activity Diagram Menu Kelola User

Activity diagram menu kelola user merupakan kegiatan user dalam mengelola admin pada web sistem pakar . Berikut adalah activity diagram menu kelola user dibawah ini.

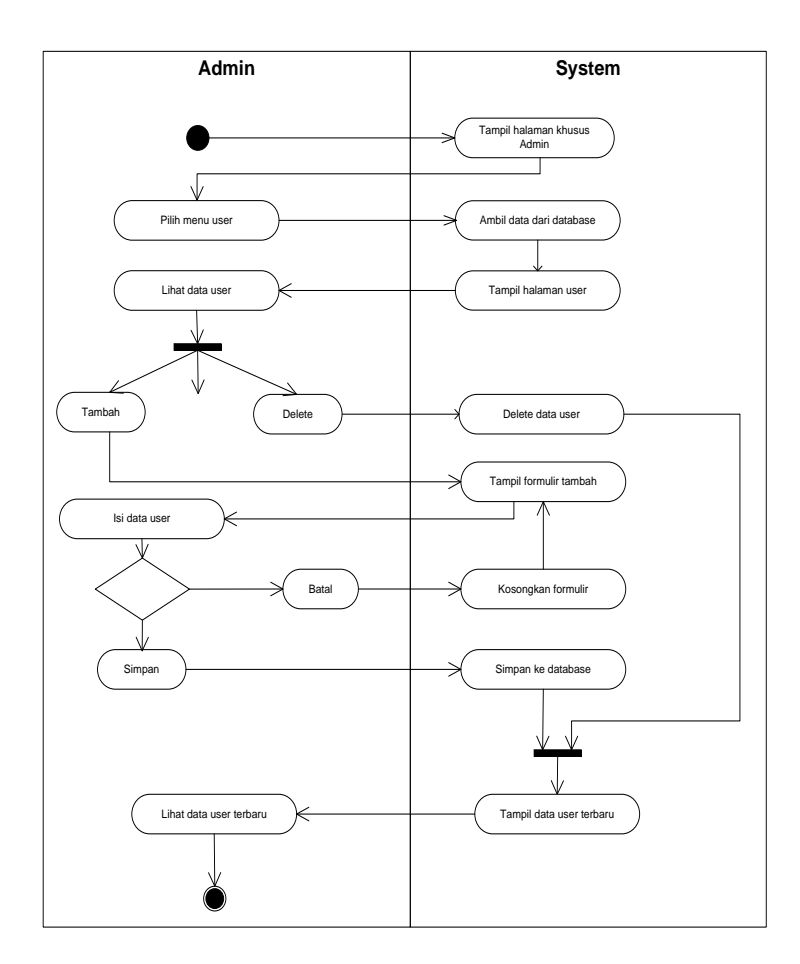

Gambar 3.12 Activity Diagram Kelola User Sumber: Data Penelitian (2018)

Pada gambar 3.12 diatas, *user* membuka *web* sistem kemudian sistem tampil halaman menu utama, kemudian pilih menu *user* maka akan tampil halaman user, sistem akan memberi perintah lihat data *user*, kemudian *user* dapat mengklik tambah apabila ingin menambah data user, dan sistem akan menampilkan *delete* apabila *user* ingin menghapus data *user*.

# j. Activity Diagram Menu Hasil Diagnosa

Activity diagram menu hasil diagnosa merupakan kegiatan user dalam hasil diagnosa penyakit . Berikut adalah activity diagram menu hasil diagnosa dibawah ini.

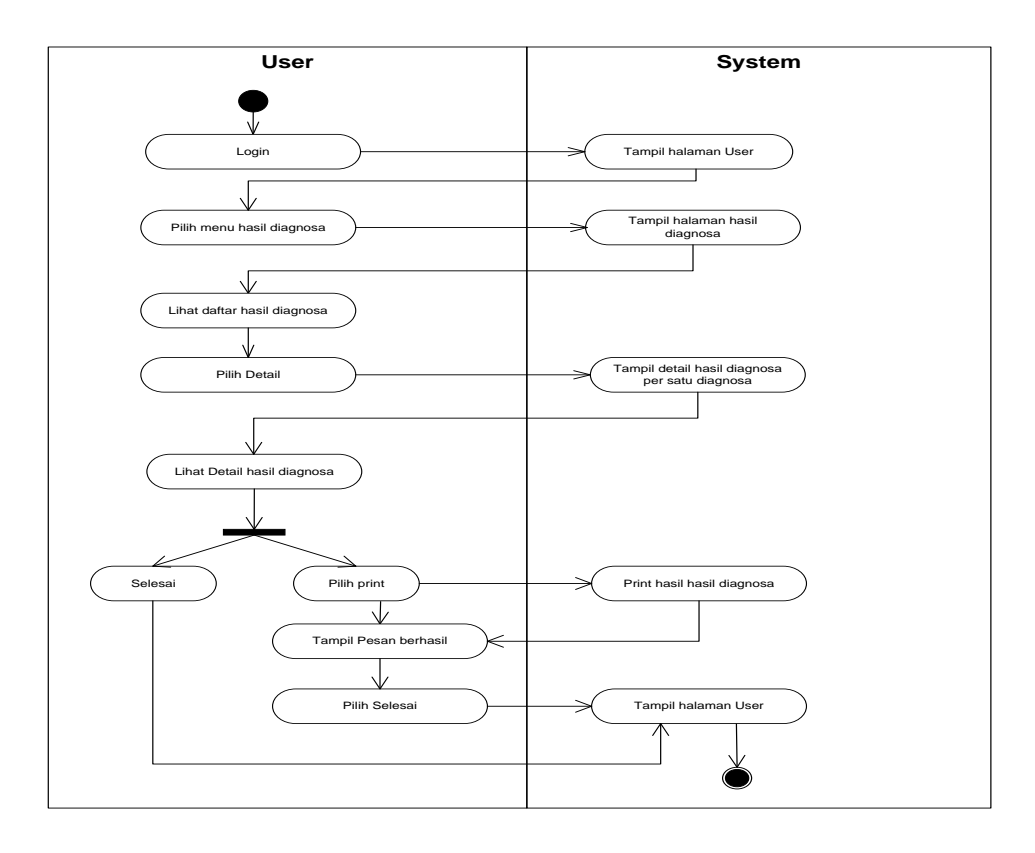

Gambar 3.13 Activity Diagram Hasil Diagnosa Sumber: Data Penelitian (2018)

Pada gambar 3.13 diatas, *user* membuka *web* sistem kemudian sistem tampil halaman *login*, kemudian pilih menu *user* maka akan tampil halaman *user*, lalu pilih menu diagnosa maka akan tampil halaman hasil diagnosa, kemudian lihat daftar hasil diagnosa sistem akan memberi perintah lihat detail hasil diagnosa, jika pilih print lalu tampil hasil print diagnosa, selesai kembali ke halaman *user*.

## 3. Sequence Diagram Sistem Pakar

Sequence Diagram Menggambarkan kelakuan obyek pada usecase dengan mendeskripsikan waktu hidup objek dan message yang dikirimkan dan diterima antara objek. (A.S \$ Shalahuddin,, 2011,P.137)

a. Sequence Diagram Login Admin dan User

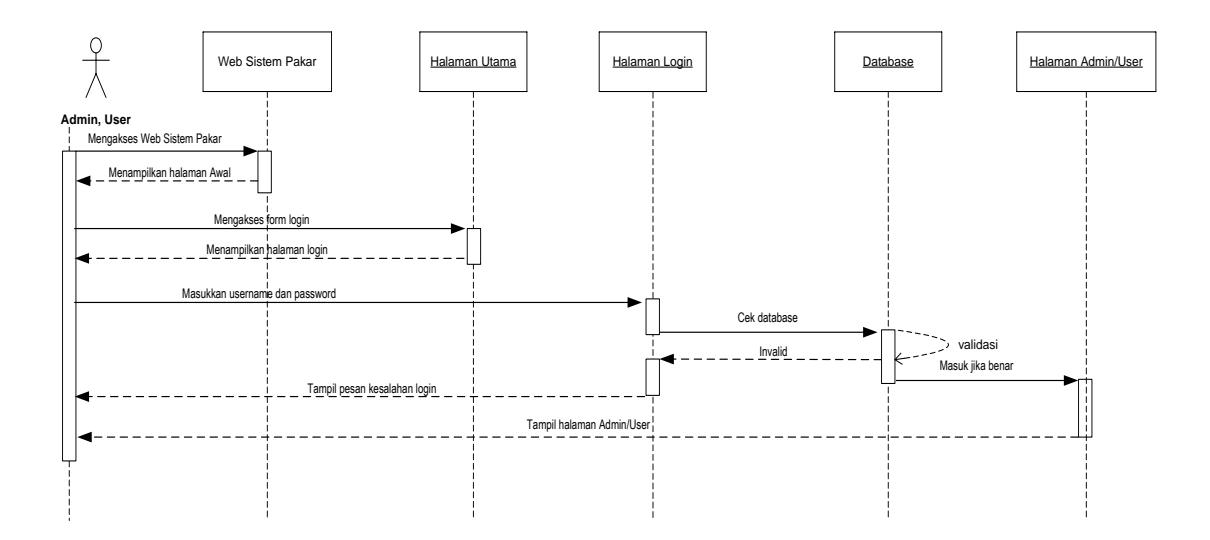

Gambar 3.14 Sequence Diagram Login Admin dan User Sumber: Data Penelitian (2018)

Pada gambar 3.14 diatas, *admin* dan *user* mengakses *web* sistem pakar, kemudian *web* akan menampilkan halaman awal *admin* dan *user*. Kemudian mengakses *form login*, maka *web* sistem pakar tampil halaman *login*, *admin* dan *user* memasukan *username* dan *password* pada *form login*. Dari halaman *login admin* dan *user* sistem akan mengecek *username* dan *password* yang sudah dimasukan kemudian sistem akan terhubung dengan *database*, setelah itu *username* dan *pasword* akan dicocokan oleh sistem, jika *username* dan *password* benar maka halaman utama *admin* dan *user* akan ditampilkan. Jika salah *username* dan *password* maka sistem akan menampilkan pesan kesalahan dihalaman menu *login*.

b. Sequence Diagram Logout Admin dan User

Sequence diagram tampilan user merupakan kegiatan admin dalam mengelola semua pengguna. Berikut adalah sequence diagram dibawah ini.

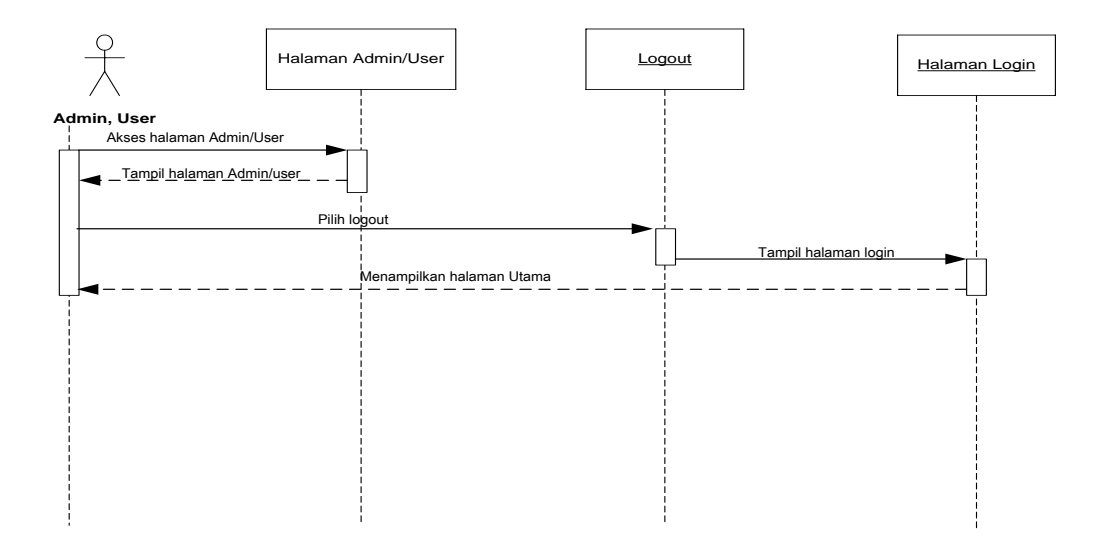

Gambar 3.15 Sequence Diagram Logout Admin dan User Sumber: Data Penelitian (2018)

Pada gambar 3.15 diatas, *admin* dan *user* mengakses *web* sistem pakar, kemudian *web* akan menampilkan halaman awal *admin* dan *user*. Kemudian *admin* dan *user* pilih menu logout, maka sistem akan kembali ke halaman *login* dan *web* sistem akan menampilkan ke halaman utama.

c. Sequence Diagram Penyakit

Sequence diagram penyakit merupakan kegiatan admin dalam mengelola semua pengguna. Berikut adalah sequence diagram dibawah ini.

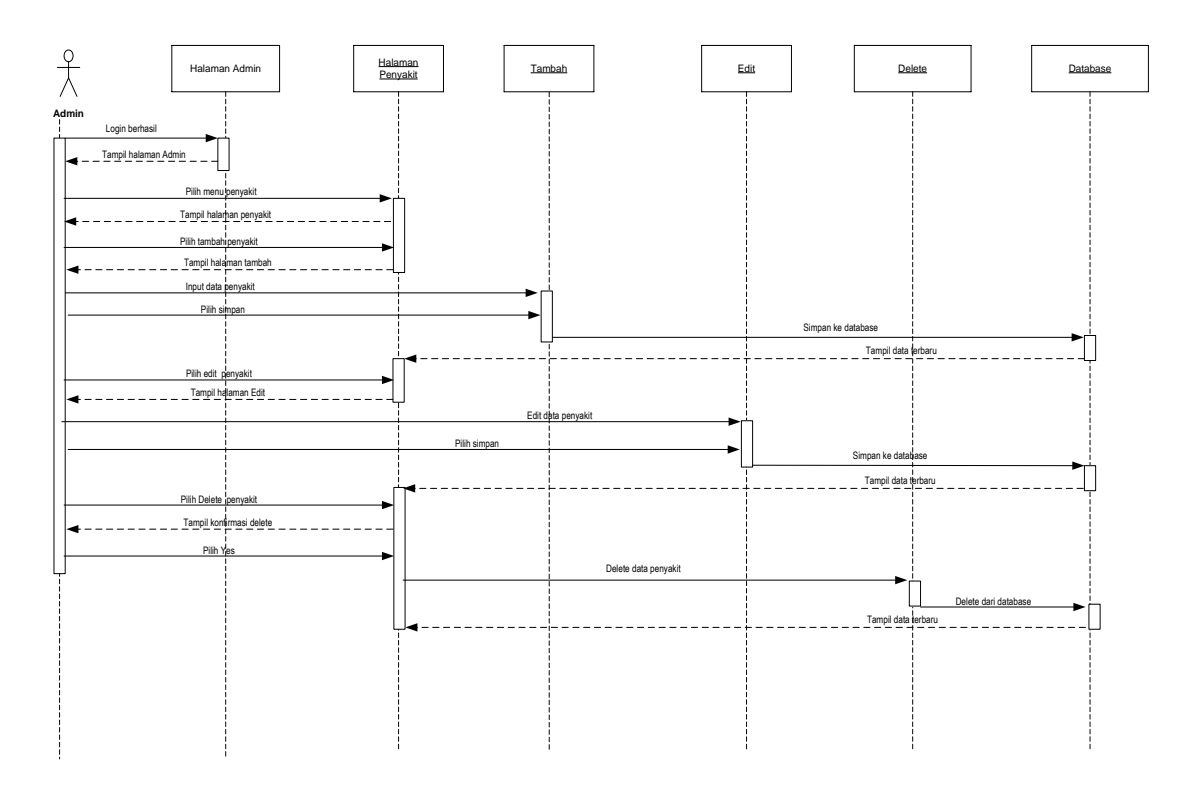

Gambar 3.16 *Sequence Diagram* Penyakit Sumber: Data Penelitian (2018)

Pada gambar 3.16 diatas *admin* mengakses *web* sistem pakar, kemudian *web* akan menampilkan halaman utama *admin*. Kemudian *admin* menampilkan pilih menu penyakit, sistem akan menampilkan halaman penyakit, *admin* pilih tambah penyakit, kemudian sistem akan menampilkan halaman tambah penyakit, lalu *admin* pilih input penyakit, kemudian sistem akan tampilkan halaman input penyakit dan pilih simpan, makan akan tersimpan ke *database*, dan data yang tersimpan akan tampil data baru. Selanjutnya *admin* pilih *edit* penyakit, kemudian tampil halaman edit penyakit. *Admin* melakukan edit data penyakit dan pilih simpan, maka data yang sudah di *edit* akan tersimpan ke *database*, lalu tampil data terbaru. Selanjutnya *admin* pilih *delete* penyakit. Setelah *admin delete* data, maka data akan terhapus dari *database*, kemudian sistem akan menampilkan data terbaru.

#### d. Sequence Diagram Kelola Gejala

Sequence diagram kelola gejala merupakan kegiatan admin dalam mengelola semua pengguna. Berikut adalah sequence diagram dibawah ini.

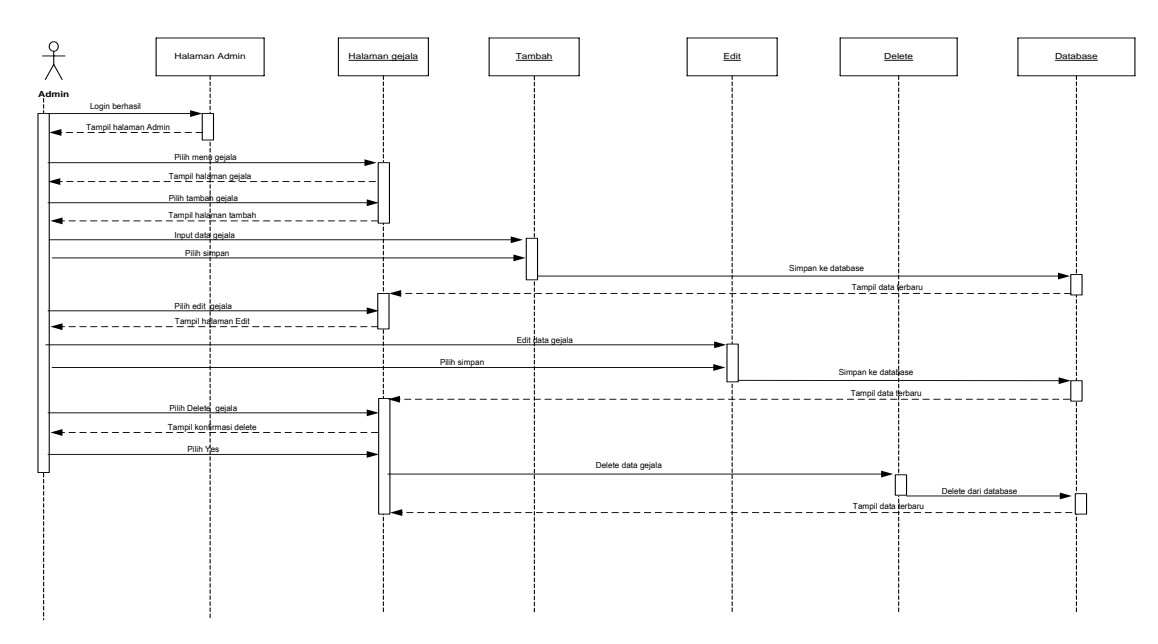

Gambar 3.17 *Sequence Diagram* Kelola Gejala Sumber: Data Penelitian (2018)

Pada gambar 3.17 diatas, *admin* mengakses *web* sistem pakar, kemudian *web* akan menampilkan halaman utama *admin*. Kemudian *admin* menampilkan pilih menu gejala, sistem akan menampilkan halaman gejala, *admin* pilih tambah gejala, kemudian sistem akan menampilkan halaman tambah gejala, lalu *admin* pilih input gejala, kemudian sistem akan tampilkan halaman input gejala dan pilih simpan, makan akan tersimpan ke *database*, dan data yang tersimpan akan tampil data baru. Selanjutnya *admin* pilih *edit* gejala, kemudian tampil halaman edit gejala. *Admin* melakukan edit data gejala dan pilih simpan, maka data yang sudah di *edit* akan tersimpan ke *database*, lalu tampil data terbaru. Selanjutnya *admin* 

pilih *delete* gejala. Setelah *admin delete* data, maka data akan terhapus dari *database*, kemudian sistem akan menampilkan data terbaru.

e. Sequence Diagram Solusi Penyakit

Sequence diagram solusi penyakit merupakan kegiatan admin dalam mengelola solusi penyakit semua pengguna. Berikut adalah sequence diagram dibawah ini.

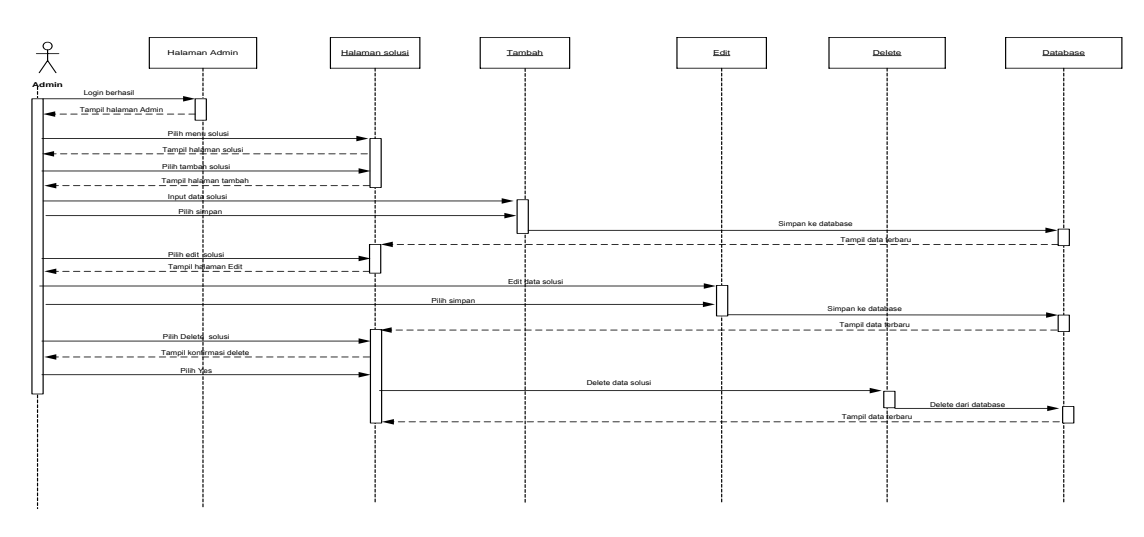

Gambar 3.18 Sequence Diagram Solusi Sumber: Data Penelitian (2018)

Pada gambar 3.18 diatas, *admin* mengakses *web* sistem pakar, kemudian *web* akan menampilkan halaman utama *admin*. Kemudian *admin* menampilkan pilih menu kelola solusi penyakit, sistem akan menampilkan halaman solusi penyakit, *admin* pilih tambah solusi penyakit, kemudian sistem akan menampilkan halaman tambah solusi penyakit, lalu *admin* pilih input solusi penyakit, kemudian sistem akan tampilkan halaman input solusi penyakit dan pilih simpan, maka akan tersimpan ke *database*, dan data yang tersimpan akan tampil data baru. Selanjutnya *admin* pilih *edit* solusi penyakit, kemudian tampil halaman edit solusi penyakit. *Admin* melakukan edit data solusi penyakit dan pilih

simpan, maka data yang sudah di *edit* akan tersimpan ke *database*, lalu tampil data terbaru. Selanjutnya *admin* pilih *delete* solusi penyakit. Setelah *admin delete* data, maka data akan terhapus dari *database*, kemudian sistem akan menampilkan data terbaru.

f. Sequence Diagram Kelola Relasi

*Sequence diagram* kelola relasi merupakan kegiatan *admin* dalam mengelola relasi semua pengguna. Berikut adalah *sequence diagram* dibawah ini.

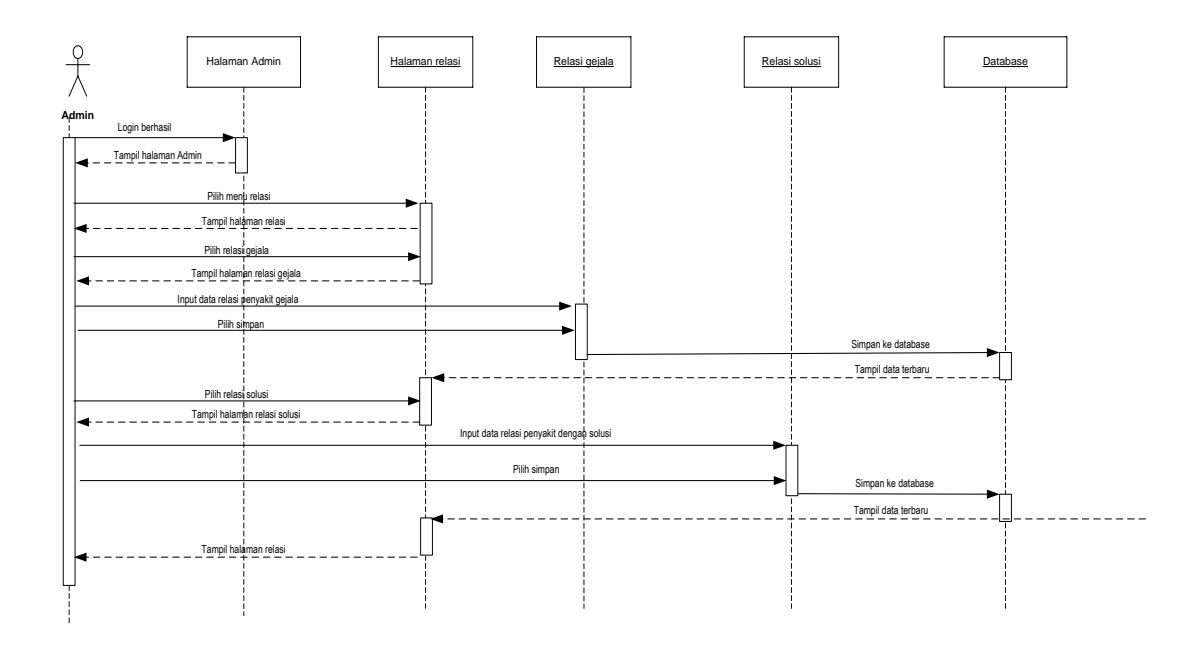

# Gambar 3.19 Sequence Diagram Relasi Sumber: Data Penelitian (2018)

Pada gambar 3.19 diatas, *admin* mengakses *web* sistem pakar, kemudian *web* akan menampilkan halaman utama *admin*. Kemudian *admin* menampilkan pilih menu relasi, sistem akan menampilkan halaman menu relasi, kemudian *admin* pilih relasi gejala, sistem akan menampilkan halaman relasi gejala, lalu *admin* pilih input data relasi penyakit gejala dan pilih simpan, maka akan tersimpan ke *database*, dan data yang tersimpan akan tampil data baru.

Selanjutnya *admin* pilih relasi solusi, kemudian tampil halaman relasi solusi . Setelah itu *admin* melakukan input data relasi penyakit dengan solusi dan pilih simpan, maka data akan tersimpan ke *database*, kemudian sistem akan menampilkan data terbaru, kemudian tampil halaman relasi.

g. Sequence Diagram Kelola User

*Sequence diagram* kelola *user* merupakan kegiatan *admin* dalam mengelola semua user/pengguna. Berikut adalah *sequence diagram* dibawah ini.

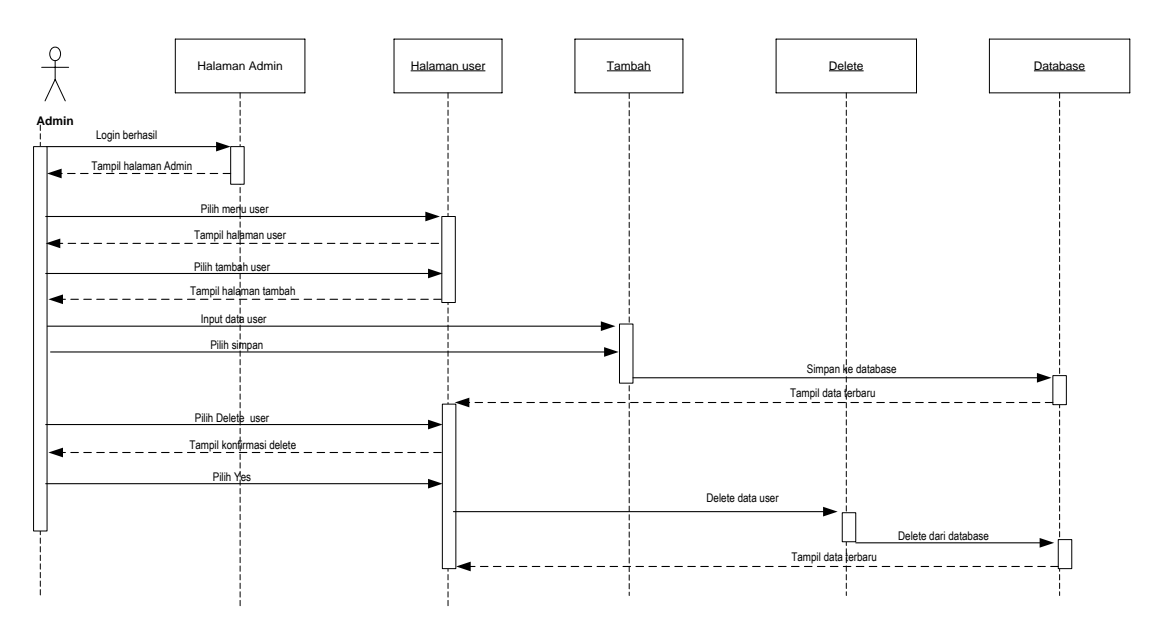

Gambar 3.20 Sequence Diagram Kelola User Sumber: Data Penelitian (2018)

Pada gambar 3.20 diatas *admin* mengakses *web* sistem pakar, kemudian *web* akan menampilkan halaman utama *admin*. Kemudian *admin* menampilkan pilih menu *user*, sistem akan menampilkan halaman *user*, *admin* pilih tambah *user*, kemudian sistem akan menampilkan halaman tambah *user*, lalu *admin* pilih input data *user*, kemudian sistem akan tampilkan halaman input *user* dan pilih simpan, maka akan tersimpan ke *database*, dan data yang tersimpan akan tampil data baru. Selanjutnya *admin* pilih *delete user*, kemudian tampil halaman *delete user*, setelah

itu tampil konfirmasi *delete user*, maka data akan terhapus dari *database*, kemudian sistem akan menampilkan data terbaru.

h. Sequence Diagram Diagnosa

Sequence diagram diagnosa merupakan kegiatan admin dalam mendiagnosa penyakit pada balita. Berikut adalah sequence diagram dibawah ini.

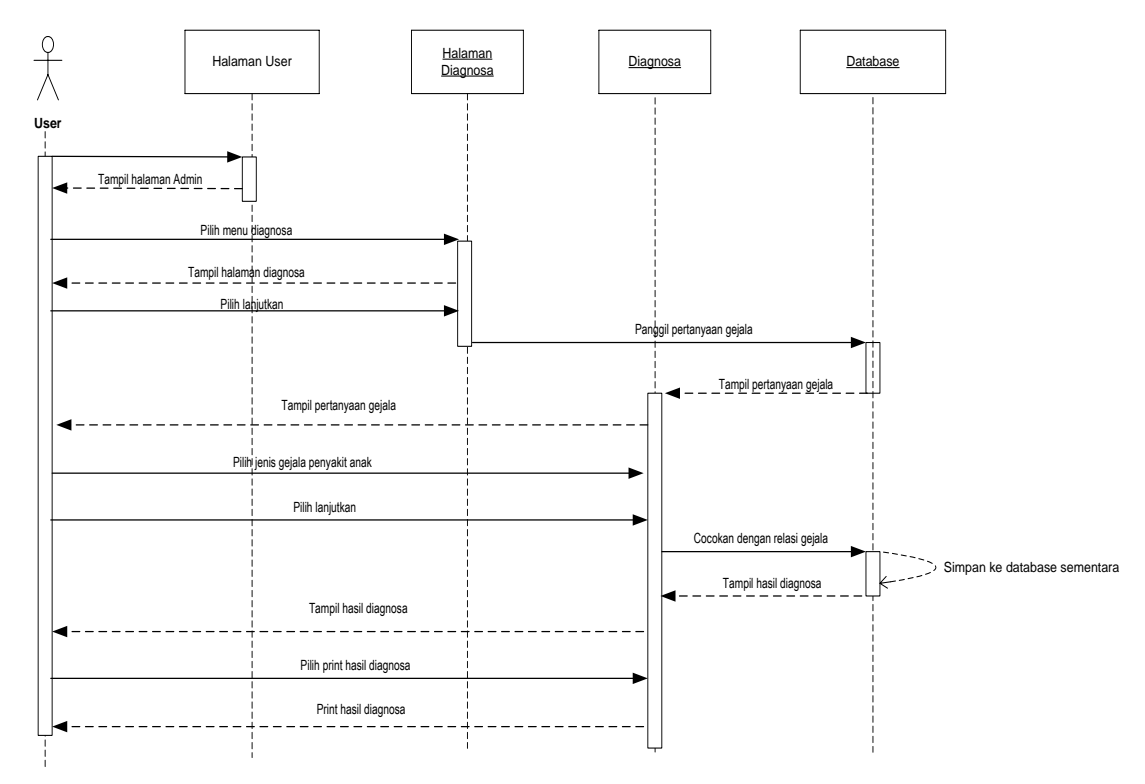

Gambar 3.21 Sequence Diagram Diagnosa Sumber: Data Penelitian (2018)

Pada gambar 3.21 diatas, *admin* mengakses *web* sistem pakar, kemudian *web* akan menampilkan halaman utama *admin*. Kemudian *admin* menampilkan pilih menu diagnosa, sistem akan menampilkan halaman diagnosa, kemudian tampil pertanyaan gejala, kemudian pilih jenis gejala penyakit pada anak, selanjutnya cocokkan dengan relasi gejala, lalu akan tersimpan ke *database* 

sementara, kemudian tampil halaman hasil diagnosa, setelah itu pilih print hasil diagnosa, maka akan muncul *print* hasil diagnosa.

### i. Sequence Diagram Daftar

Sequence diagram daftar merupakan kegiatan admin dalam mengelola dan memilih daftar pada web sistem pakar. Berikut adalah sequence diagram dibawah ini.

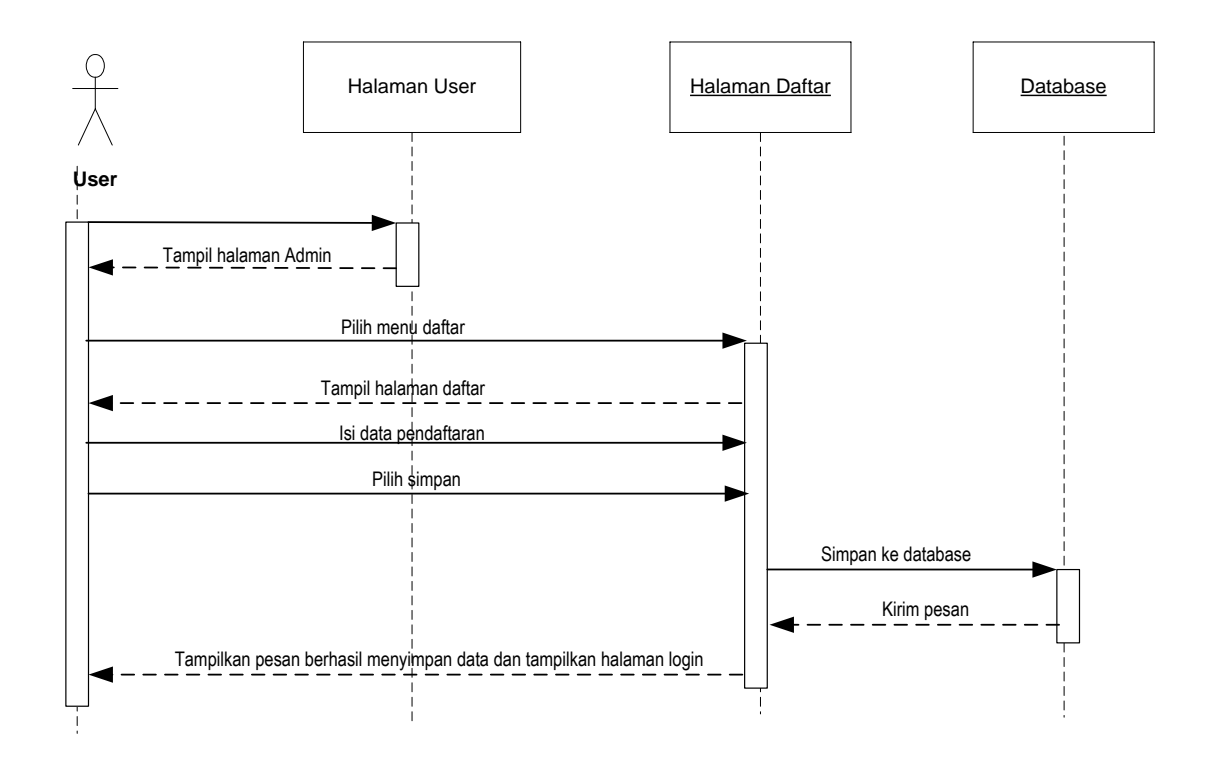

Gambar 3.22 Sequence Diagram Diagnosa Sumber: Data Penelitian (2018)

Pada gambar 3.22 diatas, *admin* mengakses *web* sistem pakar, kemudian *web* akan menampilkan halaman utama *admin*. Kemudian *admin* menampilkan

pilih menu daftar, sistem akan menampilkan halaman daftar, kemudian tampil isi data pendaftaran dan pilih simpan, kemudian data tersimpan di database dan sistem akan menampilkan halaman *login*.

## 4. Class Diagram Sistem Pakar

Dalam penelitian sistem pakar penyakit pada balita menjelaskan gambar class diagram hubungan antar class dalam sistem yang telah di bangun dan bagaimana class tersebut berkolaborasi untuk mencapai suatu tujuan. Berikut adalah gambar class diagram yang digunakan pada penelitian ini.

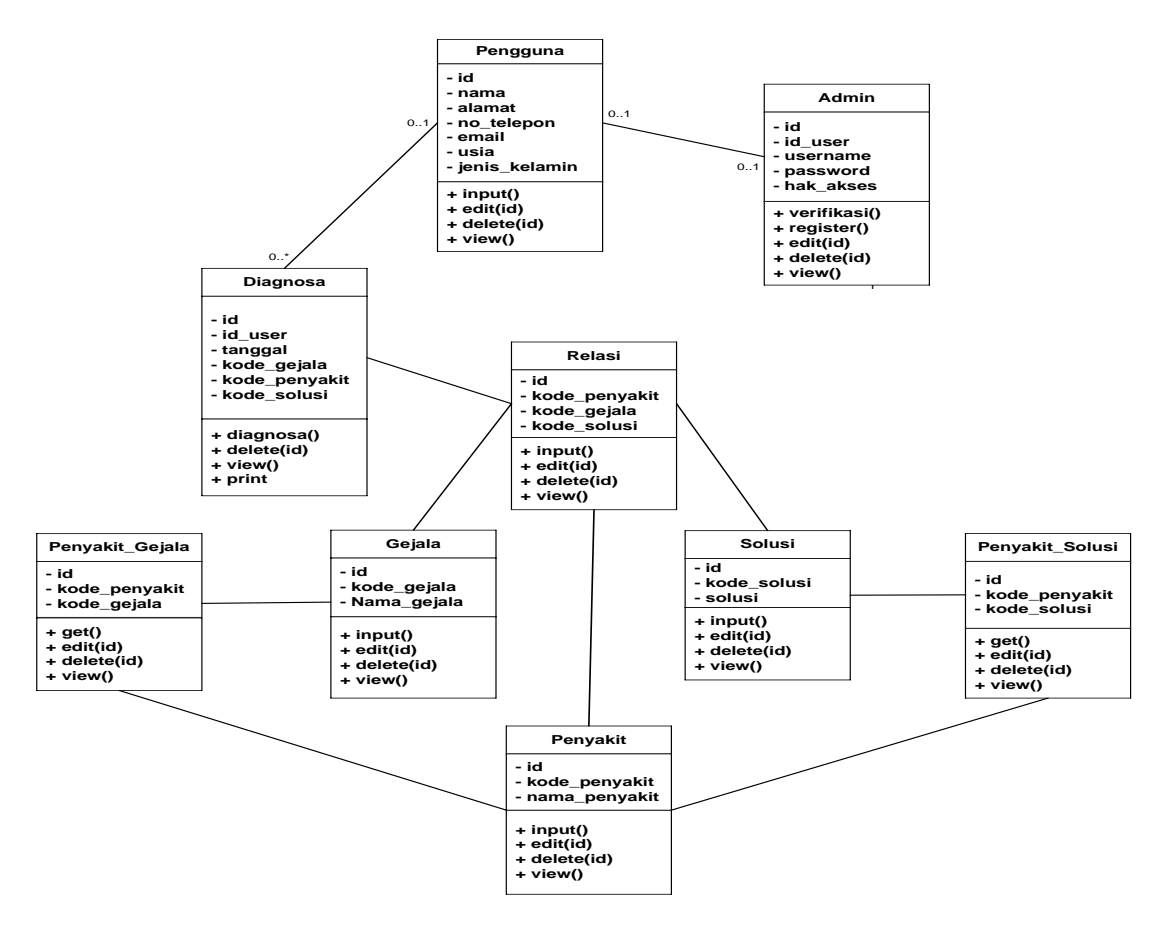

Gambar 3.23 *Class Diagram* Sumber: Data Penelitian (2018)

Pada gambar 3.23 diatas, terdapat sembilan *class* yang saling berhubungan, struktur class diagram yang pertama adalah admin memiliki atribut yaitu id, id user, username, password dan hak akses serta memiliki verifikasi input, edit, delete dan view, kemudian pengguna memiliki atribut yaitu id, nama, alamat, no telepon, email, usia, jenis kelamin dan memiliki fungsi input, edit, delete dan view. Kemudian class diagnosa memiliki atribut id, id user, tanggal, kode gejala, kode penyakit, kode solusi dan memiliki fungsi diagnosa, delete, view dan print. Kemudian *class* relasi memiliki berupa atribut yaitu id, kode penyakit, kode gejala dan kode solusi serta memiliki fungsi input, edit, delete, view. Kemudian class gejala memiliki berupa atribut yaitu id, kode gejala dan nama gejala serta memiliki fungsi input, edit, delete, view. Kemudian class penyakit memiliki berupa atribut yaitu id, kode penyakit, kode gejala dan memiliki fungsi get, edit, *delete, view.* Kemudian *class* solusi memiliki berupa atribut yaitu id, kode solusi, solusi dan memiliki fungsi input, edit, delete, view. Kemudian class penyakit solusi memiliki berupa atribut yaitu id, kode penyakit, kode solusi dan memiliki fungsi *input, edit, delete, view.* Kemudian *class* penyakit memiliki berupa atribut yaitu id, kode penyakit, nama penyakit dan memiliki fungsi input, edit, delete, view.

## 5. Desain Database

Menurut PDM (Phisical Data Model) adalah model yang menggunakan sejumlah tabel untuk menggambarkan data serta hubungan antar data. Berikut adalah konsep database yang dibuat pada penelitian ini:

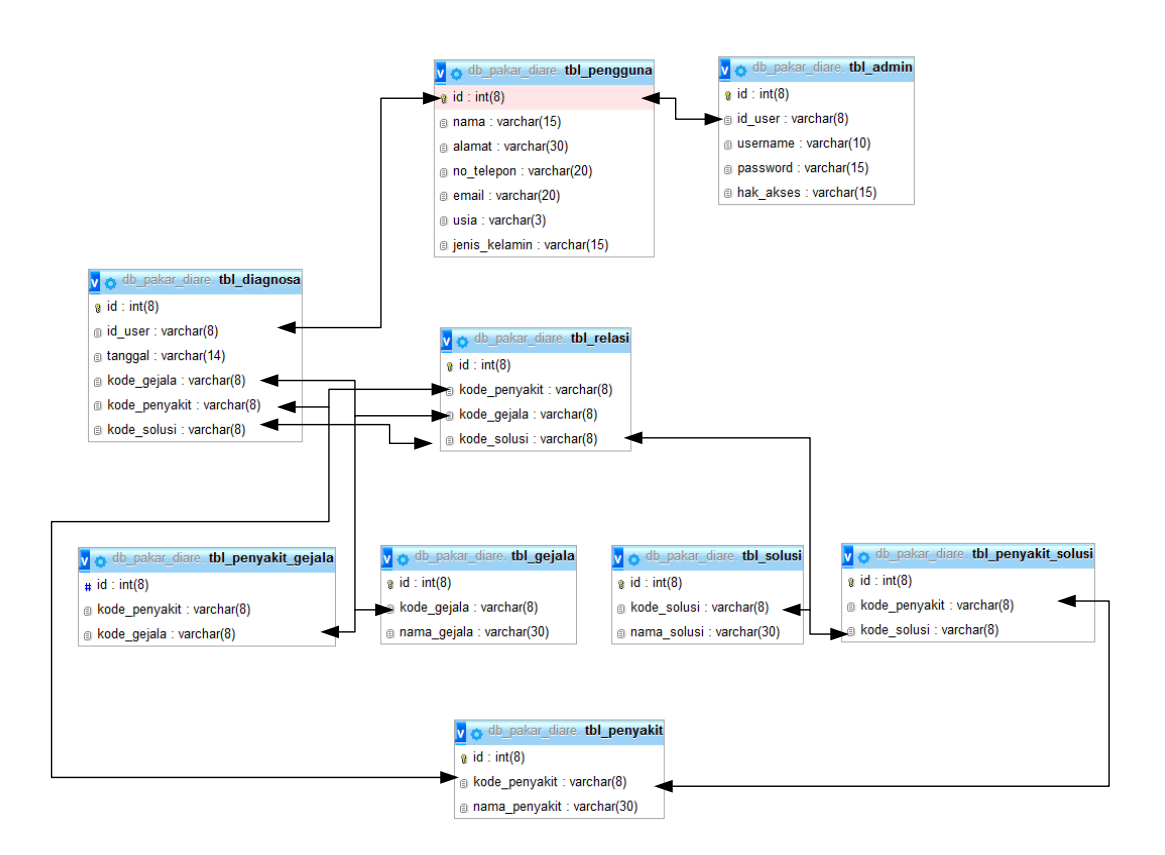

Gambar 3.24 Desain *Database* Sumber: Data Penelitian (2018)

Pada gambar 3.24 diatas, terdapat beberapa tabel yang terdiri dari tabel admin menyimpan kode user, tabel user menyimpan data-data user, tabel diagnosa menyimpan hasil diagnosa penyakit, gejala dan solusi, tabel relasi menyimpan kode penyakit, kode gejala dan kode solusi, tabel penyakit gejala menyimpan kode penyakit dan gejala salusi, tabel gejala menyimpan kode gejala dan nama gejala, tabel penyakit solusi menyimpan kode penyakit dan kode solusi, tabel solusi menyimpan kode solusi nama solusi, tabel penyakit yaitu menyimpan kode penyakit dan nama penyakit.

#### 3.4.3 Desain Antar Muka

Desain antar muka yang akan dibuat pada aplikasi sistem pakar mendiagnosis penyakit pada balita:

1. Rancangan Form Login User

| Gambar            |
|-------------------|
| Username Password |
| Login             |

**Gambar 3.25** *Form Login User* **Sumber:** Data Penelitian (2018)

Gambar 3.25 di atas, form login user digunakan untuk Login admin dan

*User* dengan cara *input username* dan *password* kemudian *Login* kehalaman *web* sistem pakar.

2. Rancangan Form Penyakit

| Home | Penyakit      | Gejala | ejala Solusi Relasi          |     | Kelola User |      | Logou  |
|------|---------------|--------|------------------------------|-----|-------------|------|--------|
| Add  |               |        |                              |     |             |      |        |
| NO   | Kode Penyakit |        | Nama Penyal                  | kit | Keterangan  | Act  | ion    |
| 1    | P01           | DEN    | DENQUE HAERMORHAGIC<br>FEVER |     |             | Edit | Delete |
| 2    | P02           |        | KEJANG DEMA                  | M   |             | Edit | Delete |
| 3    | P03           |        | ISPA                         |     |             | Edit | Delete |
| 4    | P04           | 1      | DEMAM THYP                   | DID |             | Edit | Delete |
|      |               |        |                              |     |             |      |        |

Gambar 3.26 *Form* Penyakit Sumber: Data Penelitian (2018)

Gambar 3.26 di atas, *form* Penyakit adalah Halaman tampil master penyakit. Halaman ini berfungsi untuk menampilkan semua data master penyakit. Halaman ini hanya bisa dilihat oleh *admin*. 3. Rancangan Form Tambah Penyakit

| Home      | Penyakit | Gejala | Solusi | Relasi | Kelola User | [ | Logout |
|-----------|----------|--------|--------|--------|-------------|---|--------|
|           |          |        |        |        |             |   |        |
| Kode Peny | vakit    |        |        |        |             |   |        |
| Nama Peny | valcit   |        |        |        |             |   |        |
| Keterar   | igan     |        |        |        |             |   |        |
|           | Simpan   |        |        |        |             |   |        |
|           |          | -      |        |        |             |   |        |
|           |          |        |        |        |             |   |        |
|           |          |        |        |        |             |   |        |

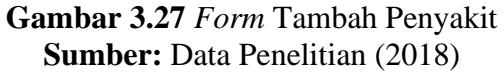

Gambar 3.27 di atas, *form* Tambah Penyakit adalah Halaman tambah data master penyakit. Halaman ini berfungsi untuk menambah data master penyakit. Halaman ini hanya bisa digunakan oleh *admin*.

4. Rancangan Form Edit Penyakit

| Home       | Penyakit | Gejala | Solusi | Relasi | Kelola User | Logout |
|------------|----------|--------|--------|--------|-------------|--------|
|            |          |        |        |        |             |        |
| Ke de Dese | -1.14    |        |        |        |             |        |
| KodePenya  | akit     |        |        |        |             |        |
| Nama Peny: | akit     |        |        |        |             |        |
| Keteran    | gan      |        |        |        |             |        |
|            | Simpan   |        |        |        |             |        |

**Gambar 3.28** *Form* Edit Penyakit **Sumber:** Data Penelitian (2018)

Gambar 3.28 di atas, *form* Edit Penyakit adalah halaman edit master penyakit. Halaman ini berfungsi untuk mengedit data master penyakit. Halaman ini hanya bisa digunakan oleh *admin*.

## 5. Rancangan Form Gejala

| Home | Penyakit    | Gejala Solusi       | Relasi | Kelola User  | Logou       |
|------|-------------|---------------------|--------|--------------|-------------|
| Add  |             |                     |        |              |             |
| Add  |             | -                   |        | <b>T</b> 7 4 |             |
| NO   | Kode Gejala | Nama Gejala         |        | Keterangan   | Action      |
| 1    | G01         | SUHU TINGGI         |        |              | Edit Delete |
| 2    | G02         | NYERI DI BELAKANG H | KEPALA |              | Edit Delete |
| 3    | G03         | SUARA SERAK         |        |              | Edit Delete |
| 4    | G04         | BATUK               |        |              | Edit Delete |
|      | C05         | FPITAKSIS           |        |              | Edit Delete |

**Gambar 3.29** *Form* Edit Gejala **Sumber:** Data Penelitian (2018)

Gambar 3.29 di atas, *form* Gejala adalah Halaman tampil master gejala. Halaman ini berfungsi untuk menampilkan semua data master gejala. Halaman ini hanya bisa digunakan oleh *admin*.

6. Rancangan Form Tambah Gejala

|         |          |        |        |        |             | <br>   |
|---------|----------|--------|--------|--------|-------------|--------|
| Home    | Penyakit | Gejala | Solusi | Relasi | Kelola User | Logout |
|         |          |        |        |        |             |        |
|         |          |        |        |        |             |        |
| Kode Ge | gala     |        |        |        |             |        |
| Nama Ge | jala     |        |        |        |             |        |
| Kataran |          |        |        |        |             |        |
| Reteral | igan     |        |        |        |             |        |
|         | Simnan   |        |        |        |             |        |
|         | Camput   |        |        |        |             |        |
|         |          |        |        |        |             |        |
|         |          |        |        |        |             |        |
|         |          |        |        |        |             |        |

# Gambar 3.30 *Form* Tambah Gejala Sumber: Data Penelitian (2018)

Gambar 3.30 di atas, *form* Tambah Gejala adalah Halaman tambah master gejala. Halaman ini bertujuan untuk menambah data master gejala. Halaman ini hanya bisa digunakan oleh *admin*.

7. Rancangan Form Edit Gejala

| Home   | Penyakit | Gejala | Solusi | Relasi | Kelola User | Logou |
|--------|----------|--------|--------|--------|-------------|-------|
|        |          |        |        |        |             |       |
| KodeGe | ejala    |        |        |        |             |       |
| Nama G | ejala    |        |        |        |             |       |
| Ketera | ngan     |        |        |        |             |       |
|        | -        |        |        |        |             |       |
|        | Simpan   |        |        |        |             |       |

**Gambar 3.31** *Form Edit* Gejala **Sumber:** Data Penelitian (2018)

Gambar 3.31 di atas, form Edit Gejala adalah halaman edit master gejala.

Halaman ini berfungsi untuk mengedit data master gejala. Halaman ini hanya bisa digunakan oleh *admin*.

8. Rancangan Form Solusi

| Home | Penyakit    | Gejala Soh | ısi Relasi  | Kelola User | Lo         | gou |
|------|-------------|------------|-------------|-------------|------------|-----|
| Add  |             |            |             |             |            |     |
| NO   | Kode Solusi | Nama       | Solusi      | Keterangan  | Action     |     |
| 1    | S01         | TIRAH      | BARING      |             | Edit Delet | e   |
| 2    | S02         | DIET MAK   | AN LUNAK    |             | Edit Dele  | te  |
| 3    | S03         | MINUM      | BANYAK      |             | Edit Dele  | te  |
|      | 804         | PEMBERIAN  | ANTI BIOTIK |             | Edit Dele  | te  |
| 4    | 304         |            |             |             |            |     |

# **Gambar 3.32** *Form* Solusi **Sumber:** Data Penelitian (2018)

Gambar 3.32 di atas, *form*Solusi adalah Halaman tampil data master solusi. Halaman ini berfungsi untuk menampilkan data master solusi. Halaman ini hanya bisa digunakan oleh *admin*.

9. Rancangan Form Tambah Solusi

|         |          |        | ~      |        |             | <br>•  |
|---------|----------|--------|--------|--------|-------------|--------|
| Home    | Penyakit | Gejala | Solusi | Relasi | Kelola User | Logout |
|         |          |        |        |        |             |        |
|         |          |        |        |        |             |        |
| KodeSe  | olusi    |        |        |        |             |        |
| Nama So | olusi    |        |        |        |             |        |
|         |          |        |        |        |             |        |
| Keterat | ngan     |        |        |        |             |        |
|         |          | -      |        |        |             |        |
|         | Simpan   |        |        |        |             |        |
|         |          |        |        |        |             |        |
|         |          |        |        |        |             |        |
|         |          |        |        |        |             |        |
|         |          |        |        |        |             |        |

Gambar 3.33 *Form* Tambah Solusi Sumber: Data Penelitian (2018)

Gambar 3.33 di atas, *form Tambah* Solusi adalah Halaman tambah data master solusi. Halaman ini berfungsi untuk menampilkan semua data master solusi. Halaman ini hanya bisa digunakan oleh admin.

10. Rancangan Form Edit Solusi

| Home    | Penyakit | Gejala | Solusi | Relasi | Kelola User | Logout |
|---------|----------|--------|--------|--------|-------------|--------|
| KodeSo  | lusi     |        |        |        |             |        |
| Nama So | lusi     |        |        |        |             |        |
| Keteran | ıgan     |        |        |        |             |        |
|         | Simpan   |        |        |        |             |        |
|         | Sinpan   |        |        |        |             |        |
|         |          |        |        |        |             |        |

# Gambar 3.34 *Form* Edit Solusi Sumber: Data Penelitian (2018)

Gambar 3.34 di atas, *form* Edit Solusi adalah Halaman edit master solusi. Halaman ini bertujuan untuk melakukan proses edit data master solusi. Halaman ini hanya bisa digunakan oleh admin.

## 11. Rancangan Form Relasi

| Home | Penyakit | Gejala | Solusi | Relasi | Kelola User | Logou       |
|------|----------|--------|--------|--------|-------------|-------------|
| Add  |          |        |        |        |             |             |
| Add  |          |        |        |        |             |             |
| NO   | Penyakit |        | Gejala |        | Solusi      | Action      |
| 1    |          |        |        |        |             | Edit Delete |
| 2    |          |        |        |        |             | Edit Delete |
| 3    |          |        |        |        |             | Edit Delete |
| 4    |          |        |        |        |             | Edit Delete |
|      |          |        |        |        |             | Edit Delete |

## Gambar 3.35 *Form* Relasi Sumber: Data Penelitian (2018)

Gambar 3.35 di atas, *form* Relasi adalah Halaman tampil relasi. Halaman ini berfungsi untuk menampilkan data relasi antara penyakit dengan gejala dan penyakit dengan solusi. Halaman ini hanya bisa dilihat oleh admin.

## 12. Rancangan Form Relasi Gejala

| Home       | Penyakit            | Gejala    | Solusi | Relasi | Kelola User | Logout |
|------------|---------------------|-----------|--------|--------|-------------|--------|
|            |                     |           |        |        |             |        |
|            |                     |           |        |        |             |        |
| Kode Peny  | zakit               |           |        |        |             |        |
| Peny       | akit                |           |        |        |             |        |
| Dilib Dolo | ni Demetrik dion or | an Caiala |        |        |             |        |
|            | isi renyakit denga  |           | _      |        |             |        |
|            |                     |           |        |        |             |        |
|            |                     |           |        |        |             |        |
|            |                     |           |        |        |             |        |
| _          |                     | _         | _      |        |             |        |
|            |                     | Simpan    |        |        |             |        |
|            |                     |           |        |        |             |        |

# Gambar 3.36 *Form* Relasi Gejala Sumber: Data Penelitian (2018)

Gambar 3.36 di atas, *form* relasi gejala adalah halaman relasi gejala. Halaman ini berfungsi untuk membuat relasi antar penyakit dengan gejala. Halaman ini hanya bisa digunakan oleh *admin*.

13. Rancangan Form Relasi Solusi

| Home               | Penyakit                  | Gejala              | Solusi | Relasi | Kelola User | Logout |
|--------------------|---------------------------|---------------------|--------|--------|-------------|--------|
| Kode Penv          | akit                      |                     |        |        |             |        |
|                    |                           |                     |        |        |             |        |
| Peny               | akit                      |                     |        |        |             |        |
| Peny<br>Pilih Rela | akit<br>si Penvakit denga | an Gejala           |        |        |             |        |
| Peny<br>Pilih Rela | akit<br>si Penyakit denga | an Gejala           |        |        |             |        |
| Peny<br>Pilih Rela | akit<br>si Penyakit denga | an Gejala           |        |        |             |        |
| Peny<br>Pilih Rela | akit<br>si Penyakit denga | an Gejala<br>□<br>□ |        |        |             |        |

Gambar 3.37 *Form* Relasi Solusi Sumber: Data Penelitian (2018)

Gambar 3.37 di atas, *form* Relasi Solusi adalah Halaman relasi solusi. Halaman ini berfungsi untuk membuat relasi antara penyakit dan solusi. Halaman ini hanya bisa digunakan oleh *admin*.

14. Rancangan Form Kelola User

| Penyakit  | Gejala                | Solusi                       | Relasi                                    | Kelola User                                                            | Logout                                                                                                    |
|-----------|-----------------------|------------------------------|-------------------------------------------|------------------------------------------------------------------------|----------------------------------------------------------------------------------------------------|
| 1         |                       |                              |                                           |                                                                        |                                                                                                    |
| Kode User |                       | Username                     |                                           | Nama                                                                   | Action                                                                                                    |
| noue eser |                       | coername                     |                                           |                                                                        | Delete                                                                                                    |
|           |                       |                              |                                           |                                                                        | Edit                                                                                                    |
|           |                       |                              |                                           |                                                                        | Edit Delete                                                                                                    |
|           |                       |                              |                                           |                                                                        | Edit Delete                                                                                                    |
|           |                       |                              |                                           |                                                                        | Edit Delete                                                                                                    |
|           |                       |                              |                                           |                                                                        | Edit Delete                                                                                                    |
|           | Penyakit<br>Kode User | Penyakit Gejala<br>Kode User | Penyakit Gejala Solusi Kode User Username | Penyakit     Gejala     Solusi     Relasi       Kode User     Username | Penyakit       Gejala       Solusi       Relasi       Kelola User         Kode User       Username       Nama         Image: Solusi       Image: Solusi       Image: Solusi       Image: Solusi         Image: Solusi       Image: Solusi       Image: Solusi       Image: Solusi         Image: Solusi       Image: Solusi       Image: Solusi       Image: Solusi         Image: Solusi       Image: Solusi       Image: Solusi       Image: Solusi         Image: Solusi       Image: Solusi       Image: Solusi       Image: Solusi         Image: Solusi       Image: Solusi       Image: Solusi       Image: Solusi         Image: Solusi       Image: Solusi       Image: Solusi       Image: Solusi         Image: Solusi       Image: Solusi       Image: Solusi       Image: Solusi         Image: Solusi       Image: Solusi       Image: Solusi       Image: Solusi         Image: Solusi       Image: Solusi       Image: Solusi       Image: Solusi         Image: Solusi       Image: Solusi       Image: Solusi       Image: Solusi         Image: Solusi       Image: Solusi       Image: Solusi       Image: Solusi         Image: Solusi       Image: Solusi       Image: Solusi       Image: Solusi         Image: Solusi       Image: |

# Gambar 3.38 *Form* Kelola User Sumber: Data Penelitian (2018)

Gambar 3.38 di atas, *form* Relasi Solusi adalah Halaman kelola user. Halaman ini berfungsi untuk menampilkan data semua user yang ada. Halaman ini hanya bisa dilihat oleh admin.

15. Rancangan Form Tambah User

| Home   | Penyakit | Gejala | Solusi | Relasi | Kelola User | Logout |
|--------|----------|--------|--------|--------|-------------|--------|
| Userna | ame      |        |        |        |             |        |
| Na     | ima      |        |        |        |             |        |
| Passw  | ord      |        |        |        |             |        |
| Hak Ak | ses      |        |        |        |             |        |
|        | Simmon   |        |        |        |             |        |

# Gambar 3.39 *Form* Tambah User Sumber: Data Penelitian (2018)

Gambar 3.39 di atas, *form* Tambah *User* adalah Halaman tambah user. Halaman ini berfungsi untuk menambah user. Halaman in hanya bisa digunakan oleh admin.

# 16. Rancangan Form Diagnosa

| Home       | Penyakit         | Gejala | Solusi | Relasi | Kelola User | Logout |
|------------|------------------|--------|--------|--------|-------------|--------|
|            |                  |        |        |        |             |        |
|            |                  |        |        |        |             |        |
| Pilih Geja | la pada Anak Bal | lita   |        |        |             |        |
|            |                  |        |        |        |             |        |
|            |                  |        |        |        |             |        |
|            |                  |        |        |        |             |        |
|            |                  |        |        |        |             |        |
|            |                  |        |        |        |             |        |
|            |                  | Simpan |        |        |             |        |

Gambar 3.40 *Form* Diagnosa Sumber: Data Penelitian (2018)

Gambar 3.40 di atas, *form* Diagnosa adalah Halaman diagnosa. Halaman ini berfungsi untuk melakukan diagnosa penyakit anak. Dengan memilih data-data

gejala yang terjadi pada anak. Kemudian klik lanjutkan untuk melihat jenis penyakit dan solusinya. Halaman ini digunakan oleh user.

17. Rancangan Form Profil

| Home   | Penyakit | Gejala | Solusi | Relasi | Kelola User | Logou |
|--------|----------|--------|--------|--------|-------------|-------|
| Usern  | ame      |        |        |        |             |       |
| N      | ama      |        |        |        |             |       |
| Passv  | vord     |        |        |        |             |       |
| Hak Al | cses     |        |        |        |             |       |
|        | Simpon   |        |        |        |             |       |
|        | Simpan   |        |        |        |             |       |

# Gambar 3.41 *Form* Profil Sumber: Data Penelitian (2018)

Gambar 3.41 di atas, form Profil adalah Halaman yang berfungsi untuk

mengganti password user atau admin.

18. Rancangan Form Data Diagnosa

|                   |                                                                                                    | -                                                     |                                                   |                                                                                                    |                                                          |                                    |
|-------------------|----------------------------------------------------------------------------------------------------|-------------------------------------------------------|---------------------------------------------------|----------------------------------------------------------------------------------------------------|----------------------------------------------------------|------------------------------------|
| lome              | Diagnosa                                                                                                    | Data Diagnosa                                         | Bantuan                                           |                                                                                                    | Profil                                                   | Logo                               |
|                   |                                                                                                    |                                                       |                                                   |                                                                                                    |                                                          |                                    |
| Add               |                                                                                                    |                                                       |                                                   |                                                                                                    |                                                          |                                    |
|                   |                                                                                                    |                                                       |                                                   |                                                                                                    |                                                          |                                    |
|                   |                                                                                                    |                                                       |                                                   |                                                                                                    |                                                          |                                    |
| NO                | Tanggal                                                                                                    | Per                                                   | yakit                                             | Solusi                                                                                             | Act                                                      | tion                               |
| <b>NO</b>         | Tanggal                                                                                                    | Per<br>ZZZ ZZ                                         | iyakit<br>222 222                                 | Solusi                                                                                             | Z Detail                                                 | Delete                             |
| NO<br>1<br>2      | Tanggal<br>222 22222 222<br>222 22222 222                                                                                       | Per<br>222 22<br>222 22                               | <b>yakit</b><br>222 222<br>222 222                | Solusi<br>222 22222 22<br>222 22222 22                                                             | Z Detail<br>Z Detail                                     | tion<br>Delete                     |
| NO<br>1<br>2<br>3 | Tanggal           ZZZ ZZZZZ ZZZ           ZZZ ZZZZZ ZZZ           ZZZ ZZZZZ ZZZ           ZZZ ZZZZZ ZZZ                         | Per<br>222 22<br>222 22<br>222 22<br>222 22           | <b>yakit</b><br>222 222<br>222 222<br>222 222     | Solusi           ZZZ ZZZZ ZZ           ZZZ ZZZZZ ZZ           ZZZ ZZZZZ ZZ           ZZZ ZZZZZ ZZ  | Z Detail<br>Z Detail<br>Z Detail                         | tion<br>Delete<br>Delete           |
| NO 1 2 3 4        | Tanggal           222 22222 222           222 22222 222           222 22222 222           222 22222 222           222 22222 222 | Per<br>222 22<br>222 22<br>222 22<br>222 22<br>222 22 | yakit<br>222 222<br>222 222<br>222 222<br>222 222 | Solusi           ZZZ ZZZZZ ZZ           ZZZ ZZZZZ ZZ           ZZZ ZZZZZ ZZ           ZZZ ZZZZZ ZZ | Z Detail<br>Z Detail<br>Z Detail<br>Z Detail<br>Z Detail | tion<br>Delete<br>Delete<br>Delete |

Gambar 3.42 *Form* Data Diagnosa Sumber: Data Penelitian (2018) Gambar 3.42 di atas, *form* Data Diagnosa adalah Halaman yang berfungsi untuk menampilkan data hasil diagnosa user. Data yang ditampilkan berdasarkan data user yang login.

19. Rancangan Form Halaman Home

| Home | Diagnosa | Data Diagnosa       | Bantuan                 |                          | Profil | Logout |
|------|----------|---------------------|-------------------------|--------------------------|--------|--------|
| 1    | Image    | Selamat Datang di S | Sistem Pakar I<br>Image | Penyakit Balita<br>Image | Image  |        |

# Gambar 3.43 *Form* Halaman *Home* Sumber: Data Penelitian (2018)

Gambar 3.43 di atas, *form* Halaman *Home* adalah halaman yang menampilkan informasi tentang aplikasi sistem pakar mendiagnosa penyakit pada

Balita.

## 3.5 Lokasi & Jadwal Penelitian

## 3.5.1 Lokasi Penelitian

Dalam melakukan penelitian ini lokasi tempat penelitian di Rs.Awal Bros. Sebagai narasumber pakar untuk penelitian ini adalah Hartuti S.ST dilakukan berdasarkan data-data yang didapatkan dari pihak terkait dengan penelitian ini.

# 3.5.2 Jadwal Penelitian

Jadwal penelitian untuk memperoleh data dan informasi dilaksanakan pada bulan november 2017 Sedangkan waktu penelitian ini disesuaikan dengan waktu senggang pembelajaran atau jam tertentu. Berikut jadwal penelitian selengkapnya.

|     | Kegiatan                               |   | Bulan 2017/2018   |   |   |   |                            |   |   |   |                               |   |   |    |                 |   |   |   |                  |   |   |
|-----|----------------------------------------|---|-------------------|---|---|---|----------------------------|---|---|---|-------------------------------|---|---|----|-----------------|---|---|---|------------------|---|---|
| No. |                                        |   | Maret-Mei<br>2018 |   |   |   | Juni-<br>September<br>2018 |   |   |   | November-<br>Desember<br>2018 |   |   | r- | Januari<br>2019 |   |   |   | Februari<br>2019 |   |   |
|     |                                        | 1 | 2                 | 3 | 4 | 1 | 2                          | 3 | 4 | 1 | 2                             | 3 | 4 | 1  | 2               | 3 | 4 | 1 | 2                | 3 | 4 |
| 1   | Pengajuan Judul<br>Penelitian          |   |                   |   |   |   |                            |   |   |   |                               |   |   |    |                 |   |   |   |                  |   |   |
| 2   | Penulisan BAB<br>I                     |   |                   |   |   |   |                            |   |   |   |                               |   |   |    |                 |   |   |   |                  |   |   |
| 3   | Penulisan BAB<br>II                    |   |                   |   |   |   |                            |   |   |   |                               |   |   |    |                 |   |   |   |                  |   |   |
| 5   | Penulisan BAB<br>III                   |   |                   |   |   |   |                            |   |   |   |                               |   |   |    |                 |   |   |   |                  |   |   |
| 6   | Penulisan BAB<br>IV                    |   |                   |   |   |   |                            |   |   |   |                               |   |   |    |                 |   |   |   |                  |   |   |
| 7   | Hasil BAB V<br>Daftar isi,<br>Lampiran |   |                   |   |   |   |                            |   |   |   |                               |   |   |    |                 |   |   |   |                  |   |   |

 Tabel 3.7 Jadwal Penelitian

Sumber : Pengolahan Data Penelitian (2018)